# 第16回(令和7(2025)年度)

## 日本学術振興会 育志賞

提出書類記入要領及び電子申請システム入力マニュアル

\*本資料は、従来の「提出書類記入要領」と「電子申請システム入力マニュアル」を1つにまとめた 資料になります。推薦書類作成にあたっては、本資料を御確認いただき、提出書類の不備や不足、手 続の遺漏がないよう、よろしくお願いいたします。

【参考】

| 種類               | 内容           | 作成方法                                                                                                    | 提出方法                                                                     |
|------------------|--------------|----------------------------------------------------------------------------------------------------|--------------------------------------------------------------------------|
| 様式1              | 受賞候補者推薦名簿    | 電子申請システムから入                                                                                                    |                                                                          |
| 様式 2<br>(1 ページ目) | 推薦書          | <ul> <li>カし、PDF に出力。</li> <li>入力方法は P.3「2. ログ</li> <li>イン(様式1、様式2の</li> <li>1ページ目作成用)」~</li> <li>P.27「7.【STEP5】電</li> <li>子申請」を参照してくだ</li> <li>さい。</li> </ul> | 様式 2 から様式 4 を 1 つの<br>PDF ファイルにしシステム<br>にアップロード<br><u>アップロード方法は P.18</u> |
| 様式2<br>(2・3ページ目) | 推薦書「⑪推薦理由」   | 本会指定様式 (Word) で                                                                                                    | <u>「5.【STEP3】申請書類ア</u><br><u>ップロード</u>                                   |
| 様式 3-1           | 推薦理由書A       |                                                                                                    | ▼ [STEP3-2] 申請書類の<br>スップロードチ順」たわの                                        |
| Form 3-1         | 推薦理由書A(英文)   | <u>作成力法は P.30 9. </u> $ \pm 2002 $ (水) (1) (1) (1) (1) (1) (1) (1) (1) (1) (1                                                                                 | <u>ノッノロート于順」を参照</u><br>してください                                            |
| 様式 3-2           | 推薦理由書 B      | <u>式2020年<br/>式4</u> の作成方法 (Word)                                                                                                    |                                                                          |
| Form 3-2         | 推薦理由書 B (英文) | <u> えていていたさい</u>                                                                                                    |                                                                          |
| 様式 4             | 研究の概要等       |                                                                                                    |                                                                          |

# 令和7年4月

独立行政法人日本学術振興会

## 目次

| 0.  | 育志賞 申請受付フロー1                                           |
|-----|--------------------------------------------------------|
| 1.  | はじめに2                                                  |
| 2.  | ログイン(様式1、様式2の1ページ目作成用)3                                |
| 3.  | 【STEP1】機関情報入力4                                         |
| 4.  | 【STEP2】候補者入力7<br>▼【STEP2】新しい候補者の入力手順<br><参考>入力ミスがあった場合 |
| 5.  | 【STEP3】申請書類アップロード                                      |
| 6.  | 【STEP4】様式1の出力・アップロード                                   |
| 7.  | 【STEP5】電子申請                                            |
| 8.  | 申請完了確認メール                                              |
| 9.  | 様式2の2ページ目から様式4の作成方法(Word)30                            |
| 1 0 | ). よくあるお問い合わせ                                          |
| 1 1 | . 育志賞担当連絡先                                             |

## 0. 日本学術振興会育志賞 申請受付フロー

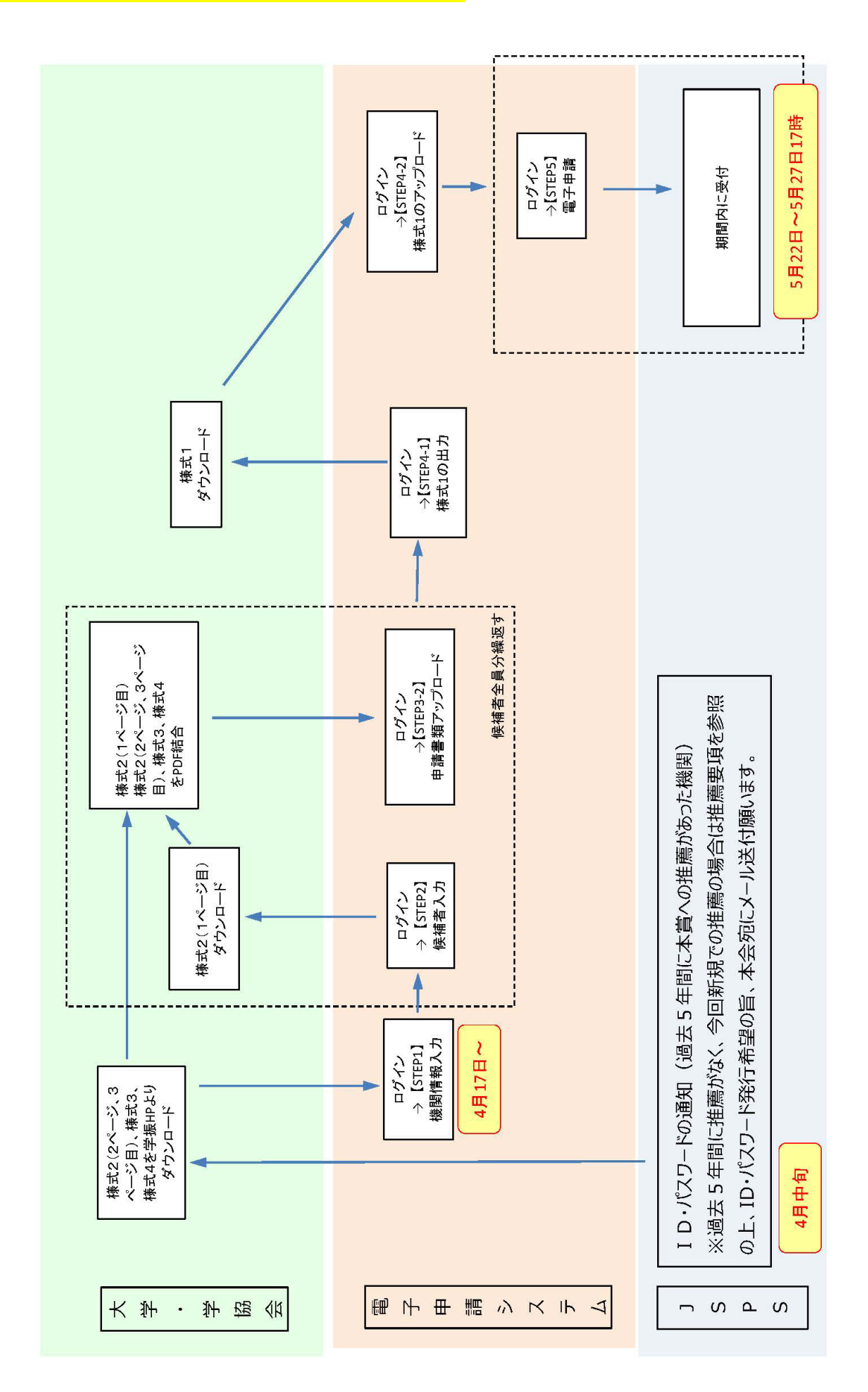

#### 1. はじめに

第16回(令和7(2025)年度)日本学術振興会育志賞における推薦は、日本学術振興会電子申請システム(以下、「電子申請システム」という。)を利用して行います。

▼提出書類全体に係る注意事項

(1)日本語で記入してください。様式2⑪推薦理由、様式3及び様式4は英語での記入も可能です。

(2)カラーでの作成は可能です。(審査員にはカラーの状態にて配布されます。)

(3)様式は昨年度から変更されている場合がありますので、必ず本会ウェブサイト(以下 URL 参 照)にて最新版をご利用ください。様式は加工しないでください。ページの追加・削除等はでき ません。また、本会が指定した書類以外のものを添付することはできません。

日本学術振興会育志賞の推薦募集について

https://www.jsps.go.jp/j-ikushi-prize/yoshiki.html

- (4)電子申請システムを使用する際は、電子申請システムが正常に動作しなくなる場合があるため、 Web ブラウザの[戻る]ボタン又は[Backspace]キー等を使用して前画面に戻らないでください。前 画面に戻りたい時は、画面上のボタン又はリンクをクリックしてください。 また、一定時間(60分間)操作を行わないと自動的にセッションが切れ、ログアウトとなります のでご留意ください。
- (5)電子申請の「終了」(【STEP5】)は、5月22日(木)~5月27日(火)17時までの間に行う 必要がありますが、電子申請システム自体は、4月17日(木)から使用可能です。
   (「電子申請」ボタンを押すまでの【STEP1】~【STEP4】までの作業は4月17日(木)~5 月21日(水)に行っていただいて問題ありません。)
- (6)電子申請は、【STEP5】電子申請の「終了」ボタンをクリックすることにより完了します。「アッ プロード=完了」ではありませんのでご注意ください。

(7)電子申請のみの受付となっており紙媒体での提出は受け付けませんのでご注意ください。

(8)電子申請システム上、日本語・英語(アルファベット)以外の言語や特殊文字は、入力できません。氏名・固有名詞等、特殊文字等が含まれる場合は、カタカナまたはアルファベットで入力した上で、正しい文字を事務局宛にメール(宛先:ikushi-prize@jsps.go.jp)にてご連絡ください。

#### 2. ログイン(様式1、様式2の1ページ目作成用)

以下の手順にしたがって、「電子申請システム」にログインしてください。

(1)Web ブラウザを起動し、以下の URL を開いてください。

https://area18.smp.ne.jp/area/p/ldtj9lapdt9mflik0/5HmrFe/login.html

(2)「ログインページ」が表示されます。「ID」、「パスワード」を入力し、「ログイン」ボタンをクリ ックしてください。

|                       | 【日本学術振興会 育志賞】機関担当者ログイン                       |                                   |  |  |  |  |
|-----------------------|----------------------------------------------|-----------------------------------|--|--|--|--|
| ※電子申請システ<br>ログインIDとパス | ムは、令和 7(2025)年 4 月 17 日<br>.ワードを入力後、ログインボタンを | -<br>(木)から使用可能です。<br>£クリックしてください。 |  |  |  |  |
|                       | ログインID                                       |                                   |  |  |  |  |
|                       | パスワード                                        |                                   |  |  |  |  |
|                       |                                              |                                   |  |  |  |  |
|                       |                                              |                                   |  |  |  |  |

※過去5年間に本賞への推薦のあった機関宛てに通知した「ID」、「パスワード」を入力したものの 「ログイン」できない場合、又は4月中旬になっても「ID」、「パスワード」を記載した通知が届 かない場合は、令和7(2025)年5月8日(木)までに日本学術振興会人材育成企画課「育志賞」 担当(以下、「育志賞担当」)までご連絡ください。(連絡先は P.31 に記載)

※過去5年間に本賞への推薦がない機関のうち、今回新たに推薦を行う予定の機関は、令和7

(2025)年5月8日(木)までに育志賞担当宛にメール(宛先:ikushi-prize@jsps.go.jp)に て、電子申請システム用ID、パスワード発行を希望する旨、ご連絡ください。(件名は「日本学 術振興会育志賞電子申請用ID等発行希望」としてください。)

(3)「ログイン」をクリックすると「【日本学術振興会 育志賞】申請システム」画面が表示されます。

| 【日本学術振興会 育志賞】申請システム                                                                                                    |              |
|----------------------------------------------------------------------------------------------------|--------------|
| 電子申請システム受付期間:令和7(2025)年5月22日(木)~令和7(2025)5月27日(火)17:00                                                                                                    | <u>ログアウト</u> |
| 【STEP1】機関情報入力                                                                                                    |              |
| 機関情報を入力してください。<br>※機関情報を入力すると、候補者を追加できるようになります。<br>※機関情報の変更があった場合は速やかに「機関情報の確認と入力」からお手続きください。<br>※申請書類(STEP3)のアップロード後に機関情報を変更した場合は、申請書類(STEP3)の再アップロードをお願いします。<br>(申請期間後の変更については別途ご案内します。) |              |
| 機関情報の確認と入力                                                                                                    |              |
| (機関情報の暴終入力日時:2025/3<br>以下、省略                                                                                                    | 3/28 17:5)   |

## 3.【STEP1】機関情報入力

ここでは、機関長や事務担当者の連絡先等の情報を登録します。

(1)「機関情報の確認と入力」をクリックしてください。

| 【STEP1】機関情報入力                                                                             |                    |
|-------------------------------------------------------------------------------------------|--------------------|
| 機関情報を入力してください。<br>※機関情報を入力すると、候補者を追加できるようになります。                                           |                    |
| ※機関情報の変更があった場合は速やかに「機関情報の確認と人力」からお手続きください。                                                |                    |
| ※甲請書類(STEP3)のアツノロート後に機関情報を変更した場合は、甲請書類(STEP3)の再アッノロートをお願いします。<br>(申請期間後の変更については別途ご案内します。) |                    |
| 機関情報の確認と入力                                                                                |                    |
|                                                                                           | (機関情報の最終入力日時:// :) |
|                                                                                           |                    |
| 推薦者                                                                                       |                    |

#### ○ 表示されている機関名が自身の機関名と一致しているか確認してください。

○ 機関長の役職名と、大学または学術団体の長の氏名を入力してください。

## (大学推薦の機関の方は必須)機関情報

○ 大学推薦の機関は機関種別情報(国立・公立・私立・その他)を必ず選択してください。

#### 事務担当者連絡先

○ 本会と事務連絡を行う方の情報を入力してください。受賞候補者本人が連絡担当者となることは

## できません。大学等研究機関又は学協会の事務担当者等としてください。

(2)入力が完了したら「確認」をクリックしてください。

| <u></u><br>進<br>満<br>者<br>                                                     |                                                                                                    |  |
|--------------------------------------------------------------------------------|----------------------------------------------------------------------------------------------------|--|
| 機関名                                                                            | 学振大学                                                                                                    |  |
| 役職 [必須]                                                                        | 学長                                                                                                    |  |
| 機関長名 [必須]                                                                      | 学振 太郎<br>※姓・名の間にスペースを入れること                                                                                                    |  |
| (大学推薦の機関の方<br>注 薦の機関は機関種別情報                                                    | 5(は必須)機関情報<br>調を必ずご選択ください。                                                                                                    |  |
|                                                                                |                                                                                                    |  |
| 機関種類別                                                                          | <ul> <li>国立</li> <li>〇公立</li> <li>〇私立</li> <li>〇その他</li> </ul>                                                                                                    |  |
| <sup>機関種別</sup><br>事務担当者連絡先                                                    | <ul> <li>国立</li> <li>公立</li> <li>私立</li> <li>その他</li> </ul>                                                                                                    |  |
| <sup>機関種別</sup><br>事務担当者連絡先<br>郵便番号 [必須]                                       | <ul> <li>● 国立</li> <li>○ 公立</li> <li>○ 私立</li> <li>○ その他</li> </ul> 102 - 0083                                                                                                    |  |
| 機関種別<br>種類担当者連絡先<br>郵便番号[必須]<br>所在地[必須]                                        | <ul> <li>● 国立         <ul> <li>○ 公立                 <ul> <li>○ 私立</li></ul></li></ul></li></ul>                                                                                                    |  |
| 機関種別<br>                                                                       | <ul> <li>● 国立         <ul> <li>○ 公立             <li>○ 私立             <li>○ その他</li> </li></li></ul> </li> <li>102 - 0083         <ul> <li>東京都千代田区越町5-3-1</li> <li>学振大学</li> </ul> </li> </ul>                                                     |  |
| 機関種別<br>を務担当者連絡先<br>郵便番号(必須)<br>所在地(必須)<br>機関名(必須)<br>担当部局名(必須)                | <ul> <li>● 国立         <ul> <li>● 公立             <li>● 公立             <li>● 私立             <li>● その他</li> </li></li></li></ul> </li> <li>102 - 0083         <ul> <li>東京都千代田区穂町5-3-1</li> <li>学振大学</li> <li>● 人材育成事業部人材育成企画課</li> </ul> </li> </ul> |  |
| 機関種別<br>第 第 担当者連絡先                                                             | <ul> <li>● 国立         <ul> <li>○ 公立                 <ul></ul></li></ul></li></ul>                                                                                                    |  |
| 機関種別<br>一務担当者連絡先<br>郵便番号(必須)<br>所在地(必須)<br>提当部局名(必須)<br>担当部局名(必須)<br>担当者氏名(必須) | ● 国立         ○ 公立         ● 私立         ○ その他         102       - 0083         東京都千代田区穂町5-3-1         学振大学         人材育成事業部人材育成企画課         人材 次郎         ※姓・名の間にスペースを入れること         01       - [2345] - [6789]                                       |  |

(3)確認画面が表示されます。

(4)内容を確認して問題がなければ、「送信」をクリックしてください。修正が必要な場合は「戻る」を押すと、入力画面に戻ります。

| 饒者                                                                                                    |                                                                                                    |
|----------------------------------------------------------------------------------------------------|----------------------------------------------------------------------------------------------------|
| 機問名                                                                                                    | 学振大学                                                                                                    |
| 役職 [必 <b>須</b> ]                                                                                       | 学長                                                                                                    |
| 機関長名 [必須]                                                                                              | 学振 太郎                                                                                                    |
|                                                                                                    |                                                                                                    |
| は推薦の機関(ナ機関種型)情制                                                                                        | 8を必ずご避捉ください.                                                                                                    |
| *推薦の機関は機関種別情報                                                                                          | 根を必ずご選択ください。                                                                                                    |
| 住蕪の機関は機関種別情報 機関種別                                                                                      | 服を必ずご選択ください。                                                                                                    |
| 在推薦の機関は機関種別情報<br>機関種別<br>高務担当者連絡先                                                                      | &を必ずご選択ください。<br>国立                                                                                                    |
| <sup>在</sup> 推薦の機関は機関種別情報<br>機関種別<br>事務担当者連絡先<br>郵便番号 [必須]                                             | &を必ずご選択ください。          国立         102-0083                                                                                                    |
| <sup>2</sup> 推薦の機關は機關種別情報<br>機関種別<br>事務担当者連絡先<br>郵便番号 [必須]<br>所在地 [必須]                                 | 個立         102-0083         東京都千代田区麹町5-3-1                                                                                                    |
| <sup>4</sup> 推薦の機関は機関種別情報<br>機関種別<br>3<br>3<br>3<br>3<br>3<br>3<br>3<br>3<br>3<br>3<br>3<br>3<br>3     | 個立         102-0083         東京都千代田区麹町5-3-1         学振大学                                                                                                  |
| <sup>4</sup> 推薦の機関は機関種別情報<br>機関種別<br><b>3 務 担当者連絡先</b><br>郵便番号[必須]<br>所在地[必須]<br>機関名[必須]<br>担当部局名[必須]  | ●立       ●立         ●立       ●立         ● 102-0083       ●         ● 東京都千代田区起町5-3-1       ●         ● 学現大学       ●         ● 人材盲成事業即人材盲成企画課       ●      |
| <sup>4</sup> 挂薦の機関は機関種別情報<br>機関種別<br>第 <b>防担当者連絡先</b><br>単便番号[必須]<br>所在地[必須]<br>担当部局名[必須]<br>担当者氏名[必須] | ●立       ●立         ●立       ●立         ● 102-0083       ●         ● 東京都千代田区麹町5-3-1       ●         学現大学       人材 習成事業部人材育成企画課         人材 次郎       人材 次郎 |
| 生 推薦の機関は機関種別情報 機関種別                                                                                    | 根を必ずご選択ください。         回立         102-0083         東京都千代田区越町5-3-1         学振大学         人材育成事裏的人材育成企画課         人材 次郎         01-2345-6789                   |

(5)これで、「機関情報入力」は終了です。「終了」をクリックすると TOP 画面に戻ります。

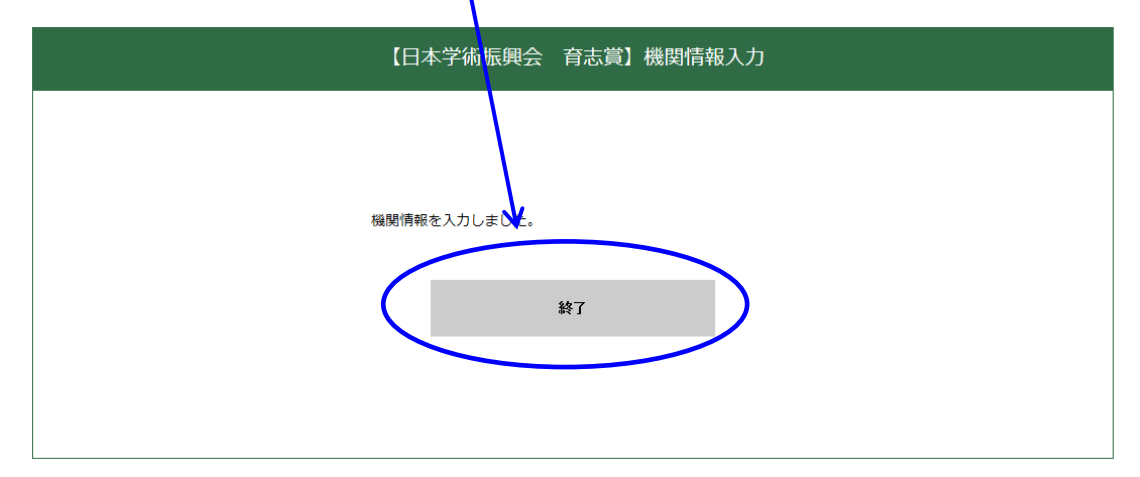

<注意>機関情報の変更があった場合は速やかに「機関情報の確認と入力」からお手続きください。 申請書類(STEP3)のアップロード後に機関情報を変更した場合は、変更後の情報が反映された申請 書類をダウンロード(STEP3-1)し、ファイル編集後、再アップロード(STEP3-2)をお願いします。

## 4. 【STEP2】候補者入力

ここでは、機関が推薦する候補者の情報を登録します。

「様式2(1ページ目)」は候補者入力後にシステムからダウンロードした書類です。

#### ▼【STEP2】新しい候補者の入力手順

(1)「新しい候補者を追加」をクリックし、「OK」をクリックすると、「候補者リスト」に行が 追加され、「状況」欄に<u>未入力</u>と表示されます。

| [STEP2]                                    | 候補者入力/【STEP3】                                                        | 申請書類アップロード                                                     |                                   |                          |                                           |  |
|--------------------------------------------|----------------------------------------------------------------------|----------------------------------------------------------------|-----------------------------------|--------------------------|-------------------------------------------|--|
| ▼【STEP2<br>「新しい候補者の<br>新しい候補者の<br>※機関情報が未フ | 】 新しい候補者の入力手<br>5追加」ボタンをクリックして<br>うを追加したら、状況の「未入」<br>入力の場合、「新しい候補者を) | ・順<br>ください。候補者リストに行を追加<br>力」をクリックして候補者情報管理<br>追加」ボタンをクリックできません | 1します。<br>ページに進んでください。<br>^o       |                          |                                           |  |
|                                            |                                                                      | 新しい候補者                                                         | <b>左</b> 追加                       |                          |                                           |  |
| 候補者リストに新                                   | しい候補者を追加します                                                          | す。よろしいですか。                                                     | 理ページに進んでください。<br>忘れずに【STEP3】申請書類ア | ップロードを実施し                | てください。                                    |  |
| ▼ [STEP3                                   | OK キャンセル 「入力済」をクリックして候補者情報管理ページに進んでください。                             |                                                                |                                   |                          |                                           |  |
| 新しい候補者を追加します<br>候補者リストの最終行の<br>□このページによる追加 | す。<br>「未入力」をクリックして候補<br>Mのダイアログ表示を抑止する                               | 者情報管理ページに進んでくださ<br>OK                                          | して候補者情報管理ペー<br>い。<br>ロードをお願いします。  | ジに進んでください。<br>(アップロードファ・ | イルをクリックすると、登録<br>0 - 0件 / 0件<br>100件 〜」表示 |  |
| <u> </u>                                   | 候補者氏名                                                                | 在籍大学院                                                          | 研究科                               | <u>学年</u> 2              | 1<br>アップロード<br>ファイル                       |  |
|                                            |                                                                      |                                                                |                                   |                          | 1                                         |  |
| (2)必要な候                                    | 補者の数だけ、値                                                             | <b>宾補者リストが追</b> 加                                              | コされたら、「状況                         | 」欄の「未                    | 入力」をクリックし                                 |  |
| てくださ                                       | l'o                                                                  |                                                                |                                   |                          |                                           |  |
| ▼候補者リスト                                    | ▼候補者リスト<br>1 - 1件 / 1件<br>100件 ▼ 表示                                  |                                                                |                                   |                          |                                           |  |
| 民法                                         | 候補者氏名                                                                | 在籍大学院                                                          | 研究科                               | 学生                       | <u>アンプロード</u><br>オファンル<br>オファンル           |  |
|                                            |                                                                      |                                                                |                                   |                          | 未入力                                       |  |

(3)「未入力」をクリックすると、「候補者情報管理」のページに移ります。

(4)「候補者情報の確認と入力」をクリックしてください。

|                                                                                                    |                                                                                                    |                       |                      |                                                                                                    | 中語シューノスのパーティ  |
|----------------------------------------------------------------------------------------------------|----------------------------------------------------------------------------------------------------|-----------------------|----------------------|----------------------------------------------------------------------------------------------------|---------------|
| 電子申請システム受付り                                                                                                    | 朝間:令和7(2025)年5,                                                                                                    | 月22日(木)~令和7(2025      | 5)5月27日(火)17:00      |                                                                                                    | 単語システムTOPIE戻る |
| 采別                                                                                                    | 候補者氏名                                                                                                    | 在藉大学院                 | 研究科                  | 学年                                                                                                    | 性別 アップロード 状況  |
|                                                                                                    |                                                                                                    |                       |                      |                                                                                                    |               |
| * Z. JO - KJ - KJ                                                                                                    |                                                                                                    | トーファイル市営を確認でき         | ++                   |                                                                                                    | ここをクリックすると、当該 |
| */9/1-19/1                                                                                                    | 10074 10 8 9 9 9 9 9 9 9 9                                                                                                    | C. J. Thomas and C.S. | x 9 e                |                                                                                                    | 補者の行及び情報が削除され |
| 【STEP2】候補                                                                                                    | 者入力                                                                                                    |                       |                      |                                                                                                    | -<br>t        |
| 「小学は主要」「言語の「読得の」と                                                                                                    | 1 カロボタンをクロック                                                                                                    | して、候補業情報を入力し          | マイださい                |                                                                                                    |               |
| ※候補者リストから選                                                                                                    | 沢中の候補者を削除する                                                                                                    | 場合は <u>こちら</u> をクリック( | してください。              |                                                                                                    |               |
|                                                                                                    |                                                                                                    |                       |                      |                                                                                                    |               |
|                                                                                                    |                                                                                                    | 候補者                   | 情報の確認と入力             |                                                                                                    |               |
|                                                                                                    |                                                                                                    |                       |                      |                                                                                                    |               |
| 【STEP3】申請                                                                                                    | 書類アップロード                                                                                                    |                       |                      |                                                                                                    |               |
|                                                                                                    |                                                                                                    |                       |                      |                                                                                                    |               |
| ▼ [STEP3-1]                                                                                                    | ガウンロー ドレボタンネ                                                                                                    | クロックレア拼デン (1水         | たがらいつ                | ドレティポナロ                                                                                                    |               |
| ※候補者情報が未入力の                                                                                                    | の場合は、申請書類のア                                                                                                    | ップロードに進めません。          | -98/299906           | -10000/2006                                                                                                    |               |
|                                                                                                    |                                                                                                    |                       |                      |                                                                                                    |               |
|                                                                                                    |                                                                                                    | 様式2(1ペ                | ページ目) ダウンロー          | -                                                                                                    |               |
|                                                                                                    |                                                                                                    | ※標準実情報がキ入力です。         | 【STEP2】候補表入力が        | 実際いします。                                                                                                    |               |
|                                                                                                    |                                                                                                    |                       | 131CF27 (XIIII)(777) |                                                                                                    | I             |
| り編集画面に移                                                                                                    | らります。                                                                                                    | 以                     | 下、省略                 |                                                                                                    |               |
|                                                                                                    |                                                                                                    |                       |                      |                                                                                                    |               |
|                                                                                                    | L T T T                                                                                                    |                       |                      |                                                                                                    |               |
|                                                                                                    |                                                                                                    |                       |                      |                                                                                                    |               |
|                                                                                                    |                                                                                                    |                       |                      | i ale francisco de la composición de la composición de la composición de la composición de la composición de la | 候補者情報管理に戻る    |
| 容を確認し、適時、情報を                                                                                                    | 編集してください。                                                                                                    |                       |                      |                                                                                                    | 候補者情報管理に戻る    |
| 啓を確認し、適時、情報を                                                                                                    | 編集してください。                                                                                                    |                       |                      |                                                                                                    | 候補者情報管理に戻る    |
| <sup>容を確認し、適時、情報を<br/><b>者</b></sup>                                                                                                    | 編集してください。                                                                                                    |                       |                      |                                                                                                    | 候補者情報管理に戻る    |
| 容を確認し、道時、情報を<br>者                                                                                                    | 編集してください。                                                                                                    |                       |                      |                                                                                                    | 候補者情報管理に戻る    |
| 容を確認し、適時、情報を<br>者<br>調名<br>電                                                                                                    | <ul> <li>編集してください。</li> <li>学振大学</li> <li>学振大学</li> </ul>                                                                                                    |                       |                      |                                                                                                    | 候補者情報管理に戻る    |
| 容を確認し、適時、情報を<br>者<br>期名<br>間<br>周<br>周                                                                                                    | 編集してください。<br>学振大学<br>学長<br>学振 太郎                                                                                                    |                       |                      |                                                                                                    |               |
| 容を確認し、道時、情報を<br><b>者</b><br>間名<br>間長名                                                                                                    | <ul> <li>編集してください。</li> <li>学振大学</li> <li>学長</li> <li>学振 太郎</li> </ul>                                                                                                    |                       |                      |                                                                                                    |               |
| 容を確認し、適時、情報を<br>者<br>間名<br>電<br>間長名                                                                                                    | <ul> <li>編集してください。</li> <li>学振大学</li> <li>学振</li> <li>学振 太郎</li> </ul>                                                                                                    |                       |                      |                                                                                                    |               |
| 容を確認し、適時、情報を<br>者<br>間名<br>職<br>職長名<br>薦書に関する連絡担                                                                                                    | 編集してください。<br>学振大学<br>学展<br>学振 太郎<br><b>当者・連絡先</b>                                                                                                    |                       |                      |                                                                                                    |               |
| ទを確認し、適時、情報を<br>者                                                                                                    | 編集してください。<br>学振大学<br>学長<br>学振 太郎<br><b>当者・連絡先</b>                                                                                                    |                       |                      |                                                                                                    |               |
| <ul> <li>客を確認し、適時、情報を</li> <li>者</li> <li>路名</li> <li>職長名</li> <li>薦書に関する連絡担</li> <li>         ・</li> <li>         ・<td><ul> <li>編集してください。</li> <li>学振大学</li> <li>学振</li> <li>学振 太郎</li> <li>当者・連絡先</li> <li>102-0083</li> <li>東京都千代田区独</li> </ul></td><td></td><td></td><td></td><td></td></li></ul> | <ul> <li>編集してください。</li> <li>学振大学</li> <li>学振</li> <li>学振 太郎</li> <li>当者・連絡先</li> <li>102-0083</li> <li>東京都千代田区独</li> </ul>                                                                                                  |                       |                      |                                                                                                    |               |
| <ul> <li>客を確認し、適時、情報を</li> <li>者</li> <li>路名</li> <li>職長名</li> <li>薦書に関する連絡担</li> <li></li></ul>                                                                                                    | 編集してください。<br>学振大学<br>学展<br>学振 太郎<br><b>当者・連絡先</b><br>102-0083<br>東京都千代田区越<br>学振大学                                                                                                    | ῆŢ5-3-1               |                      |                                                                                                    |               |
| 容を確認し、道時、情報を<br>者<br>間名<br>この<br>間<br>目<br>に関する連絡担<br>更<br>離号<br>(14)<br>(14)<br>(14)<br>(14)<br>(14)<br>(14)<br>(14)<br>(14)                                                                                                    | 編集してください。<br>学振大学<br>学展<br>学振 太郎<br>学振 太郎<br>当者・連絡先<br>102-0083<br>東京都千代田区組<br>学振大学<br>人材育成事業師人                                                                                                    | 町5-3-1<br>村育成企画課      |                      |                                                                                                    |               |
| 答を確認し、適時、情報を<br>者<br>期名<br>職<br>職<br>職<br>職<br>事<br>手<br>に関する連絡担<br>要<br>新号<br>三<br>4<br>部<br>局名<br>当<br>部<br>局名<br>当<br>当<br>部<br>局名<br>当<br>当<br>部<br>局名<br>当<br>当                                                                                                    | <ul> <li>編集してください。</li> <li>学振大学</li> <li>学振 太郎</li> <li>学振 太郎</li> <li>当者・連絡先</li> <li>102-0083</li> <li>東京都千代田区組</li> <li>学振大学</li> <li>人材育成事第郎人</li> <li>人材 次郎</li> </ul>                                                | 町5-3-1<br>村育成企画課      |                      |                                                                                                    |               |
| 答を確認し、適時、情報を<br>者<br>期名<br>離<br>離<br>間<br>見<br>名<br>一<br>一<br>の<br>一<br>の<br>一<br>の<br>一<br>の<br>の<br>一<br>の<br>の<br>の<br>の<br>の<br>の<br>の<br>の                                                                                                    | <ul> <li>編集してください。</li> <li>学振大学</li> <li>学振 太郎</li> <li>当者・連絡先</li> <li>102-0083</li> <li>東京都千代田区越</li> <li>学振大学</li> <li>人材市応事難的人</li> <li>人材 次郎</li> <li>01-2345-6789</li> </ul>                                         | 町5-3-1<br>村育成企画課      |                      |                                                                                                    |               |
| 答を確認し、遠時、情報を<br>者<br>明名<br>この<br>間                                                                                                    | <ul> <li>編集してください。</li> <li>学振大学</li> <li>学振 太郎</li> <li>学振 太郎</li> <li>当者・連絡先</li> <li>102-0083</li> <li>東京都千代田区組</li> <li>ダ振大学</li> <li>人材育成事第郎人</li> <li>人材 次郎</li> <li>01-2345-6789</li> <li>aaaa@jsps.goj</li> </ul>   | 町5-3-1<br>材育成企画課      |                      |                                                                                                    |               |
| 答を確認し、遠時、情報を<br>者<br>現名<br>思<br>思<br>問<br>居名                                                                                                    | <ul> <li>編集してください。</li> <li>学振大学</li> <li>学振 太郎</li> <li>学振 太郎</li> <li>当者・連絡先</li> <li>102-0083</li> <li>東京都千代田区組</li> <li>学振大学</li> <li>人材育成事業部人</li> <li>人材 次郎</li> <li>01-2345-6789</li> <li>aaaaa@jsps.go.j</li> </ul> | 町5-3-1<br>材育成企画課      |                      |                                                                                                    |               |
| 答を確認し、 遠時、 情報を<br>者<br>調名<br>調<br>調<br>調<br>目<br>者<br>に 関 す る 連絡担<br>更<br>断号<br>在 地<br>調<br>周<br>名<br>当<br>部<br>局名<br>当<br>都<br>氏名<br>こ<br>二<br>一<br>一<br>一<br>一<br>一<br>一<br>一<br>一<br>一<br>一<br>一<br>一                                                                                                    | 編集してください。<br>学振大学<br>学長<br>学振 太郎<br>当者・連絡先<br>102-0083<br>東京都千代田区越<br>学振大学<br>人材育成事類的人<br>人材 次郎<br>01-2345-6789<br>aaaaa@jsps.go.j                                                                                          | 町5-3-1<br>材育成企画課      |                      |                                                                                                    |               |
| 容を確認し、遠時、情報を<br>者<br>調名<br>この<br>調集名<br>ごの<br>調集名<br>ごの<br>調集名<br>ごの<br>調集名<br>ごの<br>調集名<br>ごの<br>ごの<br>調集名<br>ごの<br>ごの<br>ごの<br>ごの<br>に<br>第<br>名<br>ごの<br>ごの<br>ごの<br>ごの<br>ごの<br>ごの<br>ごの<br>ごの<br>ごの<br>ごの<br>ごの<br>ごの<br>ごの                                                                                                    | <ul> <li>編集してください。</li> <li>学振大字</li> <li>学振 太郎</li> <li>学振 太郎</li> <li>当者・連絡先</li> <li>102-0083</li> <li>東京都千代田区組</li> <li>学振大字</li> <li>人材育成事葉的人</li> <li>人材 次郎</li> <li>01-2345-6789</li> <li>aaaaa@jsps.go.j</li> </ul> | 町5-3-1<br>材育成企画課<br>P |                      |                                                                                                    |               |
| 等を確認し、適時、情報を<br>者                                                                                                    | <ul> <li>編集してください。</li> <li>学振大学</li> <li>学振 太郎</li> <li>当者・連絡先</li> <li>102-0083</li> <li>東京都千代田区越</li> <li>学振大学</li> <li>人材市応専期的人</li> <li>人村 次郎</li> <li>01-2345-6789</li> <li>aaaaa@jsps.goj</li> </ul>                 | 町5-3-1<br>材育成企画課<br>p |                      |                                                                                                    |               |
| SPを確認し、適時、情報を<br>者                                                                                                    | 編集してください。<br>学振大学<br>学展 学展 大郎<br>当者・連絡先<br>102-0083<br>東京都千代田区組<br>学振大学<br>人材育成事葉的人<br>人材 次郎<br>01-2345-6789<br>aaaaa@jsps.go.j                                                                                             | 町15-3-1<br>材育成企画課     |                      |                                                                                                    |               |

#### 推薦者、本推薦書に記載する連絡担当者・連絡先

「【STEP1】機関情報入力」(P.4-6)で登録した情報が反映されます。修正する場合は、【STEP1】 に戻って作業を行ってください。

|                              | 【日本学術振興会 育志賞】候補者情報の確認                         | 思と入力      |
|------------------------------|-----------------------------------------------|-----------|
| 緑内容を確認し、適時、                  | 情報を編集してください。                                  | 候補者情報管理に戻 |
| u                            |                                               |           |
| 1月11日                        |                                               |           |
| 機関名                          | 学振大学                                          |           |
| 役職                           | 学長                                            |           |
| 機関長名                         | 学振 太郎                                         |           |
| ▶推薦書に関する連<br><sub>郵便番号</sub> | 102-0083                                      |           |
| 所在地                          | 東京都千代田区麹町5-3-1                                |           |
| 機開名                          | 学振大学                                          |           |
|                              |                                               |           |
| 担当部局名                        | 人材育成事業部人材育成企画課                                |           |
| 担当部局名<br>担当者氏名               | 人材育成事業部人材育成企画課           人材 次郎                |           |
| 担当部局名<br>担当者氏名<br>TEL        | 人材育成事業部人材育成企画課       人材 次郎       01-2345-6789 |           |

#### 推薦理由書

○ 様式3の「推薦理由書」を作成する2名の所属機関、氏名を記入してください。

氏名記載例(詳しくは P.10 を参照):

| 氏 | 名 | 姓 | 学振    | 名 | ——郎      |
|---|---|---|-------|---|----------|
| 氏 | 名 | 姓 | ニュートン | 名 | S. アイザック |

 ○ 詳しくは記入要領に記載しておりますが、「作成者」とは、候補者の研究業績及び推薦書の妥当 性に関し、様式3-①(または Form 3-1)及び様式3-②(または Form 3-2)を作成する者 です(2名必要です)。様式3-①(または Form3-1)については所属研究科の担当指導教員 とし、様式3-②(または Form3-2)については候補者の研究をよく理解している研究者とし ます。また、推薦理由書作成者は、推薦者又は候補者と同一人物であってはなりません。ただ し、推薦者が所属研究科の担当指導教員である場合には、様式3-①(または Form 3-1)のみ 作成が可能です。

| ł | 推薦理由書      |                    |
|---|------------|--------------------|
|   | 7推薦理由書A    |                    |
|   | 所属機関名 [必須] | 学振大学               |
|   | 氏名 [必須]    | 姓 学振 名 一郎          |
|   | 7推薦理由書B    |                    |
|   | 所属機関名 [必須] | ××研究所              |
|   | 氏名 [必須]    | 姓 ニュートン 名 S. アイザック |

### 候補者

- ① 「系別」
  - 候補者の所属研究科等にかかわらず、研究内容に最も合致すると思われる系を一つ選択して ください。
  - (大学の場合)「人社系」「理工系」「生物系」「分野を問わないもの」から一つ選択
  - (学術団体の場合)「人社系」「理工系」「生物系」から一つ選択
  - なお、3系及び分野を問わずの各カテゴリにおいて、候補者が男性のみの場合の推薦数上限 は各1名までとなりますのでご留意ください。詳細は p.2 に記載の URL から「日本学術振 興会 育志賞について」の Q2-9 をご参照ください。
- ② 「専門分野」
  - 候補者が現在専門としている分野を全角 20 文字以内で簡潔に記入してください。
- ③ 「登録名」(様式2:③氏名に反映されます。)
  - 研究上、通称名(旧姓等)を使用している場合は、それを用いることができます。
  - 氏名は漢字等により記入し、ローマ字表記及びフリガナを併記してください。ローマ字表記 は半角で記入し、姓は全て大文字としてください。

| 記載例:ローマ字 | 姓 | GAKUSHIN | 名 | Hanako |
|----------|---|----------|---|--------|
| カタカナ     | 姓 | ガクシン     | 名 | ハナコ    |
| 氏 名      | 姓 | 学振       | 名 | 花子     |

○ 外国人の場合も姓・名の順で記入し、姓は全て大文字としてください。漢字で記入できない場合は、姓名はカタカナで記入してください。ミドルネームは「名」の欄にイニシャル(アルファベット)のみを記入してください。

| 記載例:ローマ字 | 姓 | NEWTON | 名 | S Isaac  |
|----------|---|--------|---|----------|
| カタカナ     | 姓 | ニュートン  | 名 | エス アイザック |
| 氏 名      | 姓 | ニュートン  | 名 | S. アイザック |

なお、様式2の2ページ目~様式4の下部にある「候補者氏名」欄には「登録名」を記載し てください。

- ④ 「戸籍名」(様式1にのみ反映され、様式2には反映されません。)
  - 候補者の戸籍に記載されている氏名を入力してください。戸籍名は様式2には反映されま せん。事務用として様式1のみに反映されます。
  - 「戸籍名」が「登録名」と同じ場合でも、入力が必要です。
  - ローマ字表記、フリガナ等での記載方法は、「①登録名」と同じです。

| 補有                                               |                                                                              |          |   |
|--------------------------------------------------|------------------------------------------------------------------------------|----------|---|
| 系別                                               |                                                                              |          |   |
| 系別 [必須]                                          | <ul> <li>□ 人社系</li> <li>☑ 理工系</li> <li>□ 生物系</li> <li>□ 分野を問わないもの</li> </ul> |          | 1 |
| 専門分野 [必須]                                        | 宇宙科学<br>(全角20文字以内)                                                           |          | 2 |
| 登録名<br>58 [必須]                                   | 姓 学振                                                                         | 名花子      |   |
| 例学振花子                                            | XT 7 104                                                                     |          |   |
| <b>氏名(ローマ字) [必須]</b><br>例 GAKUSHIN Hanako        | 姓 [GAKUSHIN<br>※名字は全て大文字で入力すること。                                             | 名 Hanako | 3 |
| <b>氏名(カタカナ) <mark>[必須]</mark><br/>例 ガクシン ハナコ</b> | 姓 (ガクシン                                                                      | 名 ハナコ    |   |
| 戸籍名                                              |                                                                              |          |   |
| <b>氏名 [必須]</b><br>例 四ッ谷 花子                       | 姓回ツ谷                                                                         | 名 花子     |   |
| 氏名(ローマ字) [必須]<br>例 YOTSUYA Hanako                | 姓 YOTSUYA<br>※名字は全て大文字で入力すること。                                               | 名Hanako  | 4 |
|                                                  |                                                                              |          |   |

⑤ 「性別」

○ 該当する性別を選択してください。

- ⑥ 「国籍」
  - 国籍は、デフォルトで日本と表示するように設定されていますので、外国籍の場合は修正し てください。
- ⑦「生年月日」「年齢」
  - 西暦(数字は全て半角)で記載してください。また、月日は選択してください。年齢は自動 計算されます。

▼性別等

| 性別 [必須]                         | <b>女 v</b>           | 5                |
|---------------------------------|----------------------|------------------|
| 国籍 [ <b>必須</b> ]                | 日本                   | (6)              |
| <b>生年月日 [必須]</b><br>例 19XX年1月1日 | 1996 年 6   1月 7   1日 | $\overline{(7)}$ |
| 年齢 [ <b>必須]</b>                 | 28歳 (2025年4月1日現在)    | $\cup$           |

学歴

- 学部の卒業年月及び修士課程(博士前期課程を含みます。)の修了年月を西暦で記入してください。
- 学歴「1」~「2」を、デフォルトで、学部、修士課程の順番で例示されるよう設定していま す。適宜修正してご活用ください。

#### 学歴

| 1 [必須] | 2018 年 3 ▶月 | ○○大学○○学部○○学科卒 |  |
|--------|-------------|---------------|--|
| 2      | 2018 年 4 ▼月 | ○○大学大学院修士課程修了 |  |
|        |             | (00研究科00専攻)   |  |

#### 博士の状況

- ① 「入学年月」
  - 令和7 (2025) 年5月1日現在に所属する博士(後期) 課程に係る内容を記入してください。
  - 複数の博士(後期)課程に在学したことがある場合や、複数の学位を取得している者は、今回の推薦に関係するものを記入し、「博士に係る学歴の特記事項」欄に「有」と記入した上で、「博士の追記事項」欄に、他の在学した博士課程の状況や学位取得状況について記入してください。
  - 5年制大学院に在学の場合は、博士(後期)課程入学に該当する進学年月を記入の上、「進 学」としてください。
  - 「3年次編入学」の場合は、その年月を記入の上、「編入学」としてください。
  - ※ここでの「3年次編入学」は、修士課程修了者が5年一貫制博士課程の3年次に編入学することを指します。それ以外の変則的な編入学に該当する場合については、「博士に係る学歴の特記事項」欄に「有」と記入し、「博士の追記事項」欄に具体的に記入してください。
- ② ③ ④「大学院名」「研究科名」「専攻名」
  - 所属の大学院名・研究科名・専攻名を入力してください。
- ⑤ 「課程種別」
  - 次のいずれかを選択してください。
    - ・「博士課程(3年制)」・・・区分制博士課程の後期課程、後期課程のみの博士課程
    - ・「博士課程(5年一貫制)」・・・5年一貫制博士課程
    - ・「博士課程(医・歯・薬・獣医学系4年制)」・・・博士(医学)、博士(歯学)、博士(獣医学)、博士(薬学)等を授与する4年制の博士課程

なお、専門職学位課程は、博士課程には含まれません。

- ⑥ 「休学期間合計」
  - ○休学期間がある場合、休学期間の合計を記入してください。記入する場合は、「○年」「○ヶ月」の両方に数字を入力してください。なお、修士課程(博士前期課程含む)在学中の休学分は算入しないでください。
     記載例:1年間の場合→1年0ヶ月
    - 6ヶ月間の場合→0年6ヶ月
- ⑦ 「2025年5月時点における在学年次」
- <u>今和7(2025)年5月時点において、博士(後期)課程入学時点から起算した在学年次を選</u> <u>択してください</u>。
- 休学中の場合は「休学中」を選択してください。
- ⑧ 「博士に係る学歴の特記事項」(任意)
  - 博士について下記のような特記事項がある場合は、この欄に「有」と記入した上で、「博士の追記事項」欄に具体的に記入してください。特記事項がない場合、入力は不要です。
     特記事項の例:転入学・再入学・短縮修了・長期履修・複数の博士取得等
- ⑨ 「博士の追記事項」
  - 「博士に係る学歴の特記事項」欄に「有」と記入した上で、詳細を具体的に記入してください。

博士の状況

| (1)入学年月 [必須]                | 2020 年 4 1月 入学         |
|-----------------------------|------------------------|
| ②大学院名 [必須]                  | 学振大学大学院                |
| ③研究科名 [必須]                  | ××研究科                  |
| ④ 専攻名 [必須]                  | ××専攻                   |
| (5) 課程種別 [必須]               | (博士課程(3年制) マ           |
| 6 休学期間合計                    | <b>1</b> 年 <b>0</b> 力月 |
| ⑦ 2025年5月時点における在学年次<br>[必須] | 3年                     |
| 8 博士に係る学歴の特記事項              |                        |
| 9 博士の追記事項                   |                        |

#### 研究・職歴等

○ 現在までに職歴等がある候補者は、その旨記入してください。日本学術振興会特別研究員
 等、各種フェローシップの採用歴もこの欄に記入してください。

#### 博士課程の研究テーマ

○ 博士(後期)課程の研究テーマについて、上段に和文、下段にその英訳を記入してくださ い。和文に関しては全角40字、英文に関しては半角256字まで入力が可能です。(和文の入力 箇所に半角文字が混ざっても構いません)化学記号、略号は文字化けの恐れがあるので、で きる限り避けてください。

| 博士調 | <b>程の研究テーマ</b> |                                          |
|-----|----------------|------------------------------------------|
| 和文  | [必須]           | =====に関する研究       (全角40文字以内)             |
| 英訳  | [必須]           | Study of *********           (半角256文字以内) |
|     |                |                                          |
|     |                | 確認                                       |

(6)全ての入力が終わったら「確認」をクリックしてください。

(7)確認画面が表示されますので、内容を確認し問題がなければ、「送信」をクリックしてくださ い。(「送信」ボタンを押すことで当該候補者の情報が一時保存されます。なお、「送信」を押さ ないと入力情報は保存されないのでご注意願います。また、「送信」ボタンを押した後で当該 候補者の情報を再編集したい場合は、「【日本学術振興会 育志賞】候補者情報管理」画面の「候 補者情報の確認と入力」ボタンを押すと再編集が可能になります。)

|                                                                                                    |                                                                                                    | 候補者情報管理に戻 |
|----------------------------------------------------------------------------------------------------|----------------------------------------------------------------------------------------------------|-----------|
| 山交を攻認し、商時                                                                                                    | 情報を編集してくだ <del>さ</del> い                                                                                       |           |
|                                                                                                    | HFTK/ZIMBHEUC < /CCV °₀                                                                                        |           |
|                                                                                                    |                                                                                                    |           |
| 推薦者                                                                                                    |                                                                                                    |           |
| 15 BB-ク                                                                                                    | (1) 1 1 1 1 1 1 1 1 1 1 1 1 1 1 1 1 1 1                                                                        |           |
| 026920                                                                                                    | 子版入子                                                                                                    |           |
| - 2 V 1944                                                                                                    |                                                                                                    |           |
| 132.986                                                                                                    | 子長                                                                                                    |           |
| 機問長名                                                                                                    | 子長           学振 太郎                                                                                             |           |
| <sup>(収減)</sup><br>機関長名<br>た推薦書に関する通                                                                                       | 学長       学振 太郎       第4担当者・連絡先                                                                                 |           |
| <sup>(収減)</sup><br>機関長名<br>体推薦書に関する通<br>郵便断号                                                                               | 学長       学振 太郎                                                                                                 |           |
| <sup>(2044)</sup><br>機問長名<br><b>推薦書に関する</b><br>野便 <b>新</b> 号<br>所在地                                                        | 学長       学振 太郎       P絡担当者・連絡先       102-0083       東京都千代田区独町5-3-1                                             |           |
| <sup>(2)</sup><br>機問長名<br>株<br>構書に関する<br>引<br>郵便番号<br>所在地<br>機問名                                                           | 学長       学振太郎       第8担当者・連絡先       102-0083       東京都千代田区独町5-3-1       学振大学                                   |           |
| <ul> <li>(xwa)</li> <li>機問長名</li> <li>推薦書に関する通<br/>郵便断号</li> <li>所在地</li> <li>機問名</li> <li>担当部局名</li> </ul>                | 学長       学振 太郎       第福担当者・連絡先       102-0083       東京都千代田区独町5-3-1       学振大学       人村育成事要即人材育成企画課             |           |
| <ul> <li>(xwa)</li> <li>機問長名</li> <li>推薦書に関する通<br/>郵便費号</li> <li>所在地</li> <li>機問名</li> <li>担当部局名</li> <li>担当者氏名</li> </ul> | 学長       学振 太郎       第相担当者・連絡先       102-0083       東京都千代田区塾町5-3-1       学振大学       人材首成事葉的人材育成企画課       人材 次郎 |           |
| total<br>機問長名<br>株 構書に関する通<br>郵便番号<br>所在地<br>機問名<br>担当部局名<br>担当者氏名<br>TEL                                                  | 学長       学振 太郎                 ※             ※                                                                 |           |

| ţ | 博士課程の研究テーマ |                  |
|---|------------|------------------|
|   | 和文 [必須]    | =====に関する研究      |
|   | 英訳 [必須]    | Study of ******* |
|   |            |                  |
|   |            | 送信 戻る            |

(8)これで、候補者の登録完了です。

「候補者情報管理に戻る」をクリックしてください。

| 【日本学術振興会 育志賞】候補者情報の確認と入力                        |                     |
|-------------------------------------------------|---------------------|
| Ē                                               | <u>申請システムTOPに戻る</u> |
|                                                 |                     |
| 候補者情報を登録しました。                                   |                     |
| ※候補者情報管理から様式2のダウンロードに進めます。<br><b>候補者情報管理に戻る</b> |                     |

(9)推薦数の上限を超えてしまった場合

令和5年度より、機関当たりの推薦数の上限が下記のように変更となりました。

大学長推薦:人社系、理工系、生物系 各2名まで、その他に分野を問わず2名までの計8名 (ただし、候補者が男性のみの場合は、当該カテゴリの推薦数は1名まで)

学会長推薦:2名まで(ただし、候補者が男性のみの場合は1名まで) 推薦数の上限を超える候補者を登録しようとすると、エラーがポップアップで表示されます。

(例)人社系に男性1名、もしくは男性と女性を1名ずつ登録した後、もう1名男性を追加しようとした場合

| 課程種別 <mark>[必須]</mark><br>休学期間合計 | <br>[博士課和 | <b>area18.smp.ne.jp の内容</b><br>人社系の男性は登録できません |    |  |
|----------------------------------|-----------|-----------------------------------------------|----|--|
| 2025年5月時点における在学年次<br>[必須]        | 2年        |                                               | ОК |  |
| 博士に係る学歴の特記事項                     |           |                                               |    |  |

(例)理工系に女性を2名、もしくは男性と女性を1名ずつ登録した後、もう1名を追加しようとした 場合

| 課程種別 [必須]<br>休学期間合計       | <br>博士課利 | area18.smp.ne.jp の内容<br>理工系はこれ以上登録できません |    |  |
|---------------------------|----------|-----------------------------------------|----|--|
| 2025年5月時点における在学年次<br>[必須] | 2年       |                                         | ОК |  |
| 博士に係る学歴の特記事項              |          |                                         |    |  |
| ten a constant            |          |                                         |    |  |

(例)学会長推薦において、女性2名、もしくは男性と女性を1名ずつ登録した後、もう1名を追加し ようとした場合

| 課程種別 [必須]<br>休学期間合計       | 博士課程 | area18.smp.ne.jp の内容<br>これ以上登録できません |  |
|---------------------------|------|-------------------------------------|--|
| 2025年5月時点における在学年次<br>[必須] | 1年   | ОК                                  |  |
| 博士に係る学歴の特記事項              |      |                                     |  |

(例)学会長推薦において、男性1名を登録した後、もう1名男性を追加しようとした場合

| 課程種別 [ <b>必須</b> ]<br>休学期間合計            | 博士課題 | area18.smp.ne.jp の内容<br>男性は登録できません |  |
|-----------------------------------------|------|------------------------------------|--|
| 2025年5月時点における在学年次<br>[ <mark>必須]</mark> | 3年   | ОК                                 |  |
| 博士に係る学歴の特記事項                            |      |                                    |  |
| 10-1-010-17-ETE                         |      |                                    |  |

上記のポップアップが表示された場合、OK をクリックし、推薦数や候補者の確認・見直しを 行ってください。

| · · · · · · · · |                                     |
|-----------------|-------------------------------------|
| <参考>入力ミスフ       | があった場合                              |
| システムで確認でき       | きる入力ミスについてはエラー判定をします。               |
| ページの頭でエラー       | - が発生したことを赤字表示し、その原因を該当箇所に赤字で表示します。 |
|                 |                                     |
| 例)年齢が条件を満       | たさない場合                              |
|                 | 【日本学術振興会 育志賞】候補者情報の確認と入力            |
|                 | 候補者情報管理に戻る                          |
| 登録内容を確認し、適時、情   | <b>身報を編集してください。</b>                 |
| ご入力内容に不備がございます。 | <b>・エラーが発生した項目を修正し、送信しなおしてください。</b> |
|                 |                                     |
| 推薦者             |                                     |
|                 |                                     |
|                 |                                     |
| 機関名             | 育志大学                                |
| 機關名             |                                     |

| "性別等                            |                                           |
|---------------------------------|-------------------------------------------|
| 性別 [必須]                         | <u>×</u>                                  |
| 国籍 [ <b>必須]</b>                 | Ε                                         |
| <b>生年月日 [必須]</b><br>例 19XX年1月1日 | 1989 年 6 17 1日                            |
| 年齡 [必須]                         | 35歳 (2025年4月1日現在)<br>ご年齢が34歳未満の方のみ受付できます。 |

## 5. 【STEP3】申請書類アップロード

▼【STEP3-1】様式2(1ページ目)のダウンロード手順

- (1)「候補者情報管理に戻る」をクリックすると、次の画面が表示されるので、「様式2(1ページ
  - 目) ダウンロード」をクリックしてください。

| ・申請システム受付<br>系別                  | 时期間:令和7(2025)<br>候補者氏名               | 年5月22日(木)~令和7<br>在藉大学院                    | (2025)5月27日(火)<br>研究科                          | 17:00<br>学年 | <u>申請システムTOPに</u><br>ここをクリックすると、当該候 |
|----------------------------------|--------------------------------------|-------------------------------------------|------------------------------------------------|-------------|-------------------------------------|
| 分野を問わないもの                        | 学振 花子                                | 育志大学大学院                                   | ○○研究科                                          | 3年          | 補者の情報を修正できます。                       |
| シッフロードファイ                        | ルのアイコンをクリックす                         | 「ると、ファイル内容を確認で                            | :23. f.                                        |             |                                     |
| 補者情報の確認と<br>補者リストから選             | 入力」ボタンをクリッ<br>択中の候補者を削除す             | クして、候補者情報を入<br>る場合は <u>こちら</u> をクリッ・      | ,<br>力してください。<br>クしてください。                      |             |                                     |
| 補者情報の確認と<br>補者リストから選             | 入力」ボタンをクリッ<br>沢中の候補者を削除す             | クして、候補者情報を入<br>る場合は <u>ごちら</u> をクリッ<br>候補 | カしてください。<br>クしてください。<br>クしてください。<br>諸者情報の確認と入力 |             |                                     |
| 構者情報の確認と<br>構者リストから選<br>STEP3】申請 | 入力」ボタンをクリッ<br>沢中の候補者を削除す<br>書類アップロート | クして、候補者情報を入<br>る場合は <u>こちら</u> をクリッ<br>候補 | カしてください。<br>クレてください。<br>緒情報の確認と入力              |             |                                     |

(2)以下の画面に移るので、「様式2ダウンロード」をクリックしてください。

| 間: 令和7(2025)年5,<br>候補者氏名<br>学振 花子 | 月22日(木)~令和7(2025<br>在籍大学院<br>学振大学大学院 | )5月27日(火)17:00<br>研究科<br>××研究科 | <b>学年</b><br>3年        | アップロード<br>ファイル                        | 状況                     |
|-----------------------------------|--------------------------------------|--------------------------------|------------------------|---------------------------------------|------------------------|
| <b>候補者氏名</b><br>学振 花子             | <b>在籍大学院</b><br>学振大学大学院              | <b>研究科</b><br>××研究科            | <b>学年</b><br>3年        | アップロード<br>ファイル                        | 状況                     |
| 学振花子                              | 学振大学大学院                              | ××研究科                          | 3年                     |                                       |                        |
| イコンをクロックオると                       |                                      |                                |                        | A                                     | 入力済                    |
|                                   | <b>様式</b><br>ジュ                      | 2ダウンロード<br>(ンドウを閉じる            |                        |                                       |                        |
|                                   |                                      | <b>様式</b><br>12-1              | 様式2ダウンロード<br>ウィンドウを閉じる | <b>様式2ダウンロード</b><br>ウィンドウを閉じ <u>る</u> | 様式2ダウンロード<br>ウィンドウを閉じる |

(3)PDFファイル(様式2(1ページ目))が出力されるので印刷・保存してください。

様式2

## 第16回(令和7(2025)年度) 日本学術振興会 育志賞 推 薦 書

|       | 受付番号 | 18-52 |
|-------|------|-------|
| ①系別   | 理工系  |       |
| ②専門分野 | 宇宙科学 |       |

候補者

| IN THE P                                                 |                                                                                                    |
|----------------------------------------------------------|----------------------------------------------------------------------------------------------------|
| <ul> <li>(ローマ字)</li> <li>(カタカナ)</li> <li>③氏 名</li> </ul> | (GAKUSHIN Hanako))<br>(ガクシン ハナコ ))<br>学振 花子 ④注別 女 ⑤国籍 日本                                                                                                    |
| ⑥生年月 日                                                   | 西暦 1996年6月7日 生<br>( 2025年4月1日 現在 28 歳)                                                                                                    |
| ⑦学歴                                                      | <ul> <li>(1). 2018年3月 ○○大学○○学部○○学科卒</li> <li>(2). 2018年4月 ○○大学大学院修士課程修了</li> <li>(○○研究科○○専攻)</li> </ul>                                                                                                    |
| ⑧博士の状況                                                   | <ul> <li>(1).入学年月:2020年4月 入学</li> <li>(2).大学院名:学振大学大学院</li> <li>(3).研究科名:××研究科</li> <li>(4).専攻名:××専攻</li> <li>(5).課程種別:博士課程(3年制)</li> <li>(6).休学期間合計:1年0ヶ月</li> <li>(7). 2025年5月時点における在学年次 :3年</li> <li>(8).博士に係る学歴の特記事項:</li> <li>(9).博士の追記事項:</li> </ul> |
| ⑨研究・職歴等                                                  | $\begin{array}{cccc} (1). & \sim \\ (2). & \sim \\ (3). & \sim \\ (4). & \sim \\ \end{array}$                                                                                                    |

| 10博士課程の研 | 「究テーマ  | (和文   | ・英訳 |
|----------|--------|-------|-----|
| (ቸበ ታ)   | ~ 태리 노 | 7 710 | Å.* |

| (和マ) | <br>一 日日 | - Z | TH 70 |
|------|----------|-----|-------|
|      | <br>(一)美 | 9 2 | )101元 |
|      |          |     |       |

(英訳) Study of \*\*\*\*\*\*\*\*\*\*

#### 推薦機関

| 100400 00000                                    |                        |                |                 |                      |                                 |
|-------------------------------------------------|------------------------|----------------|-----------------|----------------------|---------------------------------|
| 推薦機関名<br>学振大学                                   |                        |                | 機関長<br>学長<br>学振 | 名<br>太郎              |                                 |
| 本推薦書に関す<br>機関名:学振ታ<br>氏名: 人材<br>TEL: 01-2345-67 | でる連<br>大学<br>次郎<br>789 | 絡担当者・連絡先<br>IS |                 | 部局:人材<br>E-mail: aaa | 育成事業部人材育成企画課<br>maaa@jsps.go.jp |
| 推薦理由書<br>(様式3)                                  | А                      | 所属機関名 学振       | 大学              |                      | <sup>氏名</sup> 学振 一郎             |
| 作成者2名                                           | В                      | 所属機関名 ××       | 研究所             | fr                   | 氏名<br>ニュートン S. アイザック            |

- ▼【STEP3-2】申請書類のアップロード手順
  - (1) 出力した PDF ファイル(様式2(1ページ目))に加え、以下の順番で PDF ファイルを結 合してください。
    - ①様式2(1ページ目)
      ②様式2(2・3ページ目)
      ③様式3(作成者の署名がはいったもの)(2名分)
      ④様式4
      ※様式2(2・3ページ目)、3、4、は、本会ウェブサイトよりダウンロードしてください。
  - (2)結合した PDF のファイル名を、「ログイン ID\_候補者氏名.pdf」(例 「25X9999\_学振花子.pdf」)として、アップロードしてください。

|            |                                              |                                              | 【日本学術振興                                                             | <b>1会 育志賞】 (6</b>                        | 補者情報管理                                       |      |                |                                        |
|------------|----------------------------------------------|----------------------------------------------|---------------------------------------------------------------------|------------------------------------------|----------------------------------------------|------|----------------|----------------------------------------|
|            |                                              |                                              |                                                                     |                                          |                                              |      | 申請シ            | ステムTOPに戻る                              |
| 電子         | 申請システム受付期                                    | 間:令和7(2025)年5月                               | 22日(木)~令和7(202                                                      | 5)5月27日(火)17:00                          |                                              |      |                |                                        |
|            | 東別                                           | 候補君氏名                                        | 在疆大学院                                                               | 研究科                                      | 治療                                           | 作別   | アップロード<br>ファイル | 秋況                                     |
| [          | 種工業                                          | 学療 花子                                        | 学描大学大学院                                                             | ××研究科                                    | 3年                                           | 文    |                | 入力済                                    |
| 3          | ®7970−ドファ <b>⊀</b> ル                         | カアイコンをクリックする。                                | と、ファイル内容を確認でき                                                       | bat⊄.                                    |                                              |      |                |                                        |
|            | 【STEP2】候補者                                   | 入力                                           |                                                                     |                                          |                                              |      |                |                                        |
| F (Q       | 補着情報の確認と入                                    | カ」ボタンをクリック                                   | して、保補者情報を入す<br>第合はこちらたクロック                                          | )してください。<br>21.てください。                    |                                              |      |                |                                        |
|            |                                              | 1.02.00 (0.01 C 101 (0. 0 C)                 |                                                                     | 000000                                   |                                              |      |                |                                        |
|            |                                              |                                              | 10.10                                                               | 着情報の確認と入力                                |                                              |      |                |                                        |
|            |                                              |                                              |                                                                     |                                          |                                              |      |                |                                        |
|            | (STEP3) 申請書                                  | !類アップロード                                     |                                                                     |                                          |                                              |      |                |                                        |
| ,          | [STEP3-1]                                    |                                              |                                                                     |                                          |                                              |      |                |                                        |
|            | 式2 (1ページ日) タ<br>補者情報が未入力の                    | ウンロード」ボタンを<br>場合は、申請書類のア                     | クリックして様式2(1-<br>ップロードに進めません                                         | ベージ日) をダウンロー<br>                         | ドしてください。                                     |      |                |                                        |
|            |                                              |                                              |                                                                     |                                          |                                              |      |                |                                        |
|            |                                              |                                              | 様式2(1                                                               | ベージ目) ダウンロー                              | •                                            |      |                |                                        |
|            |                                              |                                              |                                                                     |                                          |                                              |      |                |                                        |
| •          | [STEP3-2]                                    |                                              | Webs C. Histor C.                                                   |                                          | the start of the start of the start          | 18.4 |                |                                        |
| 五五五        | 2 (1ペーシロ) 、<br>2 (2、3ページ日)<br>3-①、様式3-②は、    | 式2 (2.3ページ日)<br>.様式3-①.根式3-②.<br>推薦理由書作成者自身: | <ul> <li>株式3-(1)、株式3-(2)、<br/>株式4は、日本学術振<br/>が署名した様式をスキャ</li> </ul> | 様式4を1つのPDFにa<br>県会自志賞ウェブサイ<br>シするか、電子画像に | にとめてアッフロードして<br>上よりダウンロードの上、<br>よる署名を付与したPDF | 作成して | ください。<br>どさい。  |                                        |
| <i>y</i> * | -704914 TD9-15                               | 10_94##R(A) CU                               | C C / Z Z L V (9) 25X5                                              | 999_子振化于/                                |                                              |      |                |                                        |
|            |                                              |                                              | φ¥                                                                  | 書類アップロード                                 |                                              |      |                |                                        |
|            |                                              |                                              |                                                                     |                                          | - N                                          |      |                |                                        |
|            |                                              |                                              |                                                                     |                                          | (中請書類の書                                      | 聴アッフ | ロード日時:202      | 5/3/28 17:33)                          |
|            |                                              |                                              |                                                                     |                                          |                                              |      |                |                                        |
|            |                                              |                                              |                                                                     |                                          |                                              |      |                |                                        |
| 開く         |                                              |                                              |                                                                     |                                          |                                              | ×    |                |                                        |
|            | → ~ ↑ <b>~ &gt;</b>                          | PC > Tドライブ (T:)                              |                                                                     | ✓ じ Tドライブ (T:)                           | の検索                                          | P    |                | 様式2 (1ページロ)                            |
| 理          | <ul> <li>新しいフォル</li> <li>ドキュメント ヘ</li> </ul> | 9-<br>2 m                                    |                                                                     | ~                                        | · ·                                          | 0    |                | 様式2(2、3ペーラ<br>様式3-0、様式3-0<br>ファイル名は「ロク |
|            | 12077 12                                     | 名則                                           | 表花子 ndf                                                             |                                          |                                              |      |                | ※アップロードする<br>※10MB以上のファ                |
|            | ビデオ                                          |                                              |                                                                     |                                          |                                              |      |                |                                        |
| ~          | - Tドライブ (T:) 🗸                               | <                                            |                                                                     |                                          |                                              | >    |                |                                        |
|            | ファ                                           | イル名(N): 25X9999_                             | 学振花子.pdf                                                            | ~ <u>すべてのつ</u> ァ                         | (Jl/ (*.*)                                   | ~    |                |                                        |
|            |                                              |                                              | モパイルからアップ                                                           | プロード 開く(0)                               | キャンセル                                        |      |                |                                        |
|            |                                              |                                              |                                                                     |                                          |                                              | .11  |                |                                        |
|            |                                              |                                              |                                                                     |                                          |                                              |      |                |                                        |

(3)アップロードが完了したら、「申請システム TOP に戻る」をクリックしてください。

| 【日本学術振興会 育志賞】申請書類アップロード                                                                                                    |
|----------------------------------------------------------------------------------------------------|
|                                                                                                    |
| 申請書類をアップロードしました。<br>【STEP3】を終了しました。<br>ごの狭端者の登録内容を確認するには「狭補者情報管理に戻る」をクリックしてください。<br>別の疾補者の入力や次のSTEPに進むには「申請システムTOPに戻る」をクリックしてください。 |
| 候補書情報管理に戻る                                                                                                    |
|                                                                                                    |
|                                                                                                    |

これで、候補者1名分の情報登録~アップロードが終了です。

## ▼「未入力」候補者や「入力済」・「完了」候補者の情報編集

- 残りの候補者について、「状況」欄の「未入力」をクリックし、【STEP2】、【STEP3】を繰 り返します。
- ○「入力済」や「完了」の候補者に関しても情報の再編集が可能です。「入力済」or「完了」 をクリックして「候補者情報の確認と入力」をクリックし、適宜編集願います。情報を再編 集すると様式2の内容が変わってしまいますので、<u>再度、申請書類【STEP3】のアップロ</u>

<u>ードをお願いいたします。</u>

| 【STEP2】候補                                           | 者入力/【STEP3】申                                                    | 請書類アップロード                                              |                                |                                                       |
|-----------------------------------------------------|-----------------------------------------------------------------|--------------------------------------------------------|--------------------------------|-------------------------------------------------------|
| ▼【STEP2】新<br>「新しい候補者を追加<br>新しい候補者の行を追<br>※機関情報が未入力の | しい4候補者の入力手順<br>」ボタンをクリックしてくた<br>加したら、状況の「未入力」<br>場合、「新しい4候補者を追加 | を<br>ださい。候補者リストに行を追<br>をクリックして候補者情報管<br>ロ」ボタンをクリックできませ | 加します。<br>理ページに進んでください<br>ん。    | ここをクリックすると、アップロードした PDF の<br>内容が確認できます。               |
|                                                     |                                                                 | 新しい候補者                                                 | 「を追加                           | 間違い等がみつかった場合は、「状況」欄の「完了」<br>ボタンをクリックして、情報の再入力や PDF の差 |
|                                                     |                                                                 |                                                        |                                | 替えを行ってください。                                           |
| ▼【STEP2】入                                           | 力済の候補者情報の編                                                      | <b>集手順</b>                                             |                                | 状況欄の表示は、以下のとおり                                        |
| 候補者リストから編集<br>状況が「未入力」また<br>※候補者情報のな更くは             | 対象を探し、状況の「入力源<br>は「入力済」の候補者につい<br>、電子申請を完了するまでい                 | 1)をクリックして候補者情報<br>いては、候補者情報を編集後に<br>いつでも実施可能です。        | 管理ページに進んでくだる<br>、忘れずに【STEP3】申詞 | 「未入力」・・・何も入力されていない状態                                  |
| 変更があった場合は                                           | 速や小にお手枕さくたさい。                                                   |                                                        |                                | 「入力済」・・・入力が完了しているが PDF がアッ                            |
| ▼【STEP3】様                                           | 式2 (1ページ目) の                                                    | ダウンロード手順                                               |                                | プロードされていたい状能                                          |
| 候補者リストから様式<br>候補者情報管理ページ                            | 2(1ページ目)をダウンロ-<br>の【STEP2】の下【STEP3】                             | -ドする対象を探し、状況の  <br>をご確認ください。                           | 「入力済」をクリックして                   | 「完了」・・・PDF がアップロードされた状態                               |
| ▼【STEP3】由                                           | 請書類のアップロード                                                      | (手順                                                    |                                |                                                       |
| 候補者リストから申請<br>候補者情報管理ページ<br>※申請書類のアップロ<br>ファイルを確認でき | 書類をアップロードする対象<br>の [STEP2] の下 [STEP3]<br>ード後に機関情報や候補者信<br>ます。)  | 途探し、状況の「入力済」を<br>をご確認ください。<br>職を変更した場合は、書類の            | クリックして候補者情報管<br>再アップロードをお願いし   | 理ページに進んでください。<br>/ます。(アップロードファイルをクリックすると、登録           |
| ▼候補者リスト                                             |                                                                 |                                                        |                                | 1 - 2件 / 2件<br>100件 文 表示                              |
| 系別                                                  | 候補者氏名                                                           | 在籍大学院                                                  | 研究科                            | <u>学年<br/>ファイル</u><br>オポ                              |
| 理工系                                                 | 学振 花子                                                           | 学振大学大学院                                                | ××研究科                          | 3年 通 完了 未入力                                           |
|                                                     |                                                                 |                                                        |                                |                                                       |

## 6.【STEP4】様式1の出力・アップロード

- ▼【STEP4-1】様式1の出力
  - (1)全候補者情報の入力が終わり PDF ファイルのアップロードが完了したら、様式1を出力しま す。

「候補者リスト」の「状況」欄が全て完了になっているか確認し、問題がなければ、「様式1の 出力」をクリックしてください。(出力情報が最新ではない場合は、【STEP1】~【STEP3】を ご確認の上、登録情報を更新してください。)

|                                                                                                    |                                                                                                    | 新しい候補者                                                                                                    | 「を追加                                  |                               |                                              |                               |                      |
|----------------------------------------------------------------------------------------------------|----------------------------------------------------------------------------------------------------|----------------------------------------------------------------------------------------------------|---------------------------------------|-------------------------------|----------------------------------------------|-------------------------------|----------------------|
|                                                                                                    |                                                                                                    |                                                                                                    |                                       |                               | 全ての候補                                        | <b>育者が「完</b> 丁                | 「」に                  |
| ▼【STEP2】入                                                                                                    | カ済の候補者情報の                                                                                                    | <b>二</b> 集手順                                                                                                    |                                       |                               | なっている                                        | か確認しま                         | きす。                  |
| 候補者リストから編集が                                                                                                    | 対象を探し、状況の「入力                                                                                                 | 落」をクリックして候補者情報                                                                                                    | 管理ページに進んでください。<br>忘れずに「STEP2」中誌ま      | ಹಾವರ್ ಟ್                      |                                              |                               | 、<br>(子 <del>」</del> |
| (次元か「木入川」また(<br>※候補者情報の変更は、<br>変更があった場合は)                                                                                                    | ょ「人力済」の候備者につ<br>、電子申請を完了するまで<br>東やかにお手続きください                                                                 | いては、1候補者は報を構美役に<br>いつでも実施可能です。<br>・                                                                                                    | 、あれりに【STEP3】中頭舌気                      | 東アップロート4                      | <u>「元」」に</u>                                 | -12-0 ( 121                   | 竹氏相                  |
|                                                                                                    |                                                                                                    |                                                                                                    |                                       |                               | 者がいる場                                        | 合は、「様                         | <u>式1</u>            |
| ▼【STEP3】様                                                                                                    | 式2(1ページ目)の<br>(1ページ目)をダウンロ                                                                                   | タウンロード手順<br>」ドする対象を探し、光況の「                                                                                                    | 1 力容」をクリックして候補                        | 芝生を                           | の出力」ボタンが押下でき                                 |                               |                      |
| 候補者情報管理ページの                                                                                                    | の [STEP2] の下 [STEP3                                                                                          | 】をご確認ください。                                                                                                    | バリ/h] /とソリソリして19/mi                   |                               | +++                                          |                               |                      |
| ▼【STEP3】申                                                                                                    | 請書類のアップロー                                                                                                    | ド手順                                                                                                    |                                       |                               | <u>ません。</u>                                  |                               |                      |
| 候補者リストから申請<br>候補者情報管理ページ(                                                                                                    | 書類をアップロードする対<br>の【STEP2】の下【STEP3                                                                             | 象を探し、状況の「入力済」を<br>】をご確認ください。                                                                                                    | クリックして候補者情報管理^<br>-                   | ページに進んでくけ                     | ださい。                                         |                               |                      |
| ※申請書類のアップロ-<br>ファイルを確認できる                                                                                                    | ード後に機関情報や候補者<br>ます。)                                                                                         | 情報を変更した場合は、書類の                                                                                                    | 再アップロードをお願いします                        | す。(アップロー                      | ドファイルをクリッ                                    | クすると、登録                       |                      |
| ■紀述ギリフト                                                                                                    |                                                                                                    |                                                                                                    |                                       |                               | $\mathbf{N}$                                 |                               |                      |
| ▼1候開省リスト                                                                                                    |                                                                                                    |                                                                                                    |                                       |                               |                                              | 1-2件/2件                       |                      |
|                                                                                                    |                                                                                                    |                                                                                                    |                                       |                               | 1                                            | 0件 🖌 表示                       |                      |
|                                                                                                    |                                                                                                    |                                                                                                    |                                       |                               |                                              | 1                             |                      |
| 系別                                                                                                    | 候補者氏名                                                                                                    | 在籍大学院                                                                                                    | 研究科                                   | <u>学年</u>                     | <u>アップロード</u>                                | 状況                            |                      |
| 系別                                                                                                    | 候補者氏名                                                                                                    | 在籍大学院                                                                                                    | <u>研究科</u>                            | <u>学年</u>                     | <u>アップロード</u><br>ファイル                        | <u>状況</u>                     |                      |
| <b>采別</b><br>理工系                                                                                                    | 候補者氏名 学振花子                                                                                                   | <u>在額大学院</u> 学振大学大学院     OD + 学士学院                                                                                                    | ····································· | <b>学年</b><br>3年               | <u>アップロード<br/>ファイル</u>                       | <b>状況</b><br>完了<br>第7         |                      |
| <mark>系別</mark><br>理工系<br>人社系                                                                                                    | 候補者氏名           学振 花子           趣町 二郎                                                                        | 在顧大学院           学振大学大学院           〇〇大学大学院                                                                                                    |                                       | 学年           3年           休学中 | <u>アップローギ<br/>ファイル</u><br>し                  | <b>状況</b><br>完了<br>完了         |                      |
| <b>系別</b><br>理工系<br>人社系                                                                                                    | 候補者氏名           学振 花子           砲町 二郎                                                                        | 在額大学院           学振大学大学院           〇〇大学大学院                                                                                                    | 研究科     ××研究科     △△研究科               | 学年           3年           休学中 |                                              | <u>状況</u><br>完了<br>完了<br>1    |                      |
| <b>系別</b><br>理工系<br>人社系                                                                                                    | 候補書氏名           学振 花子           翅町 二郎                                                                        | 在疆大学院<br>学振大学大学院<br>口口大学大学院                                                                                                    | 研究科<br>××研究科<br>△△研究科                 | 学年           3年           休学中 | <u>アップロー・<br/>ファイル</u><br>」                  | <b>北況</b><br>売了<br>売了<br>1    |                      |
| 系別<br>理工系<br>人社系 【STEP4】様式                                                                                                    | 候補書氏名           学振 花子           週町 二郎           1の出力・アップロー                                                   | 在職大学院           学振大学大学院           ロロ大学大学院                                                                                                    | 研究科           ××研究科           △△研究科   | 学生           3年           休学中 |                                              | 状況           完了           完了  |                      |
| 系別<br>理工系<br>人社系 【STEP4】様式                                                                                                    | 学振 花子       翅町 二郎       1の出力・アップロー                                                                           | <u>在職大学院</u> 学振大学大学院        ロ大学大学院                                                                                                    | 研究科           ××研究科           △△研究科   | 学年           3年           休学中 |                                              | 状況           完了           完了  |                      |
| 系別         理工系         人社系         【STEP4】様式         ▼ [STEP4-1]         全候補者情報の入力・2                                                             | 候補書氏名           学振 花子           週町 二郎           10)出力・アップロー           アップロードを完了したら                           | 佐藤大学院       学振大学大学院       ・・・・・・・・・・・・・・・・・・・・・・・・・・・・・・・・・・・・                                                                                                    | 研究科           ××研究科           △△研究科   | 学生           3年           休学中 |                                              | 北況       売了       売了       売了 |                      |
| <ul> <li>※別</li> <li>理工系</li> <li>人社系</li> <li>【STEP4】様式</li> <li>▼ [STEP4-1]</li> <li>全候補者情報の入力・う</li> <li>※出力情報が最新でない</li> </ul>               | 候補書氏名           学振花子           週町二郎           1の出力・アップロードを完了したらい場合は、STEP1-STEP34                             | 在職大学院           学振大学大学院           ロロ大学大学院           ロロ大学大学院           レロ大学大学院           レロ大学大学院           レロ大学大学院           レロ大学大学院                                                                                                    |                                       | 学生           3年           休学中 |                                              | 北況       完了       完了          |                      |
| エア<br>田工系<br>人社系     (STEP4)様式<br>(STEP4-1)<br>全候補者情報の入力・う<br>※出力情報が最新でない                                                                        | 候補書氏名       学振 花子       斑町 二郎       10)出力・アップロー       アップロードを完了したらい場合は、STEP1-STEP34                          | <u>在職大学院</u> 学振大学大学院        一大学大学院        一ド       、様式1を出力してください。       とご確認の上、登録情報を更新し                                                                                                    |                                       | 学年           3年           休学中 | 7ップロー           2アイル           △           △ | 状況           完了           完了  |                      |
| <ul> <li>※別</li> <li>理工系</li> <li>人社系</li> <li>【STEP4】様式</li> <li>【STEP4】様式</li> <li>▼ [STEP4-1]</li> <li>全候補者情報の入力・:<br/>※出力情報が最新でない</li> </ul> | 候補書氏名       学振 花子       翅町 二郎       1の出力・アップロー       アップロードを完了したら、       場合は、STEP1-STEP33                    | 佐藤大学院       学振大学大学院       ・大学大学院       ・ド       ・様式1を出力してください。       たご確認の上、登録消朝報を更新(       様式1の:                                                                                                    | 研究科<br>××研究科<br>△△研究科                 | 学年           3年           休学中 |                                              | 北況       売了       売了          |                      |
| <ul> <li>※ 「</li> </ul>                                                                                                    | 候補書氏名       学振花子       週町二郎       1の出力・アップロードを完了したらい場合は、STEP1-STEP34       (保護者リスト」の「状況」                     | 在職大学院       学振大学大学院       ロロ大学大学院       ロロ大学大学院       レロ大学大学院       レロ大学大学院       レロ大学大学院       レロ大学大学院       レロ大学大学院       レロ大学大学院       レロ大学大学院       レロ大学大学院       レロ大学大学院       レロ大学大学院       レロ大学大学院       レロ大学大学院       レロ大学大学院       レロ大学大学院       レロ大学大学院       レロレ大学大学院       レロレ大学大学院       レロレ大学大学院       レロレ大学大学院       レロレ大学大学院       レロレ大学大学院       レロレ大学大学院       レロレ大学大学院       レロレ大学大学院       レロレ大学大学院       レロレ大学大学院       レロレ大学大学院       レロレ大学大学院       レロレ大学大学院       レロレ大学大学院       レロレ大学大学院       レロレ大学大学院       レロレント       レンジャンジャンジャンジャンジャンジャンジャンジャンジャンジャンジャンジャンジャン |                                       | 学生           3年           休学中 | アップロー・           ファイル                        | 状況       完了       完了          |                      |
| <ul> <li>※[</li> <li>※[</li> </ul>                                                                                                    | 採捕者氏名       学振 花子       翅町 二郎       1の出力・アップロードを完了したらい場合は、STEP1-STEP33       候補者リストリの「状況」       候補者リスト」の「状況」 |                                                                                                    |                                       | 学生           3年           休学中 | アップロー・       ファイル       通       通            | 状況           完了           完了  |                      |

(2)内容を確認し、問題がなければ、「印刷」ボタンをクリックしてください。

E-mail : aaaaaa@jsps.go.jp

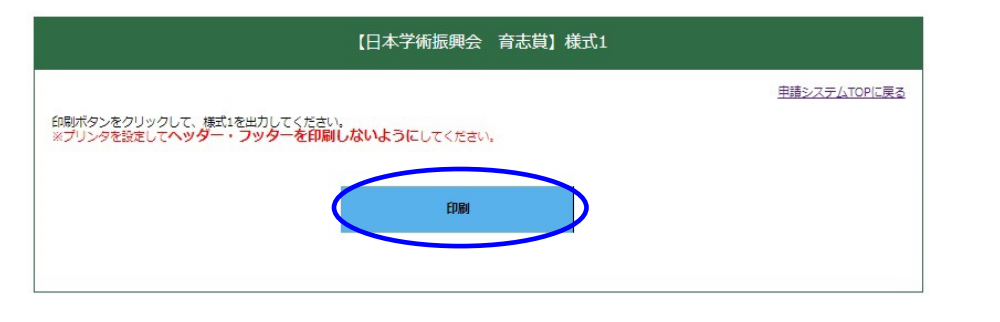

様式1

ID: 25a9999

令和7年04月03日 独立行政法人 日本学術振興会理事長 殿 第16回(令和7(2025)年度)「日本学術振興会 育志賞」 受賞候補者推薦名簿 日付は自動で入力されます。 推薦機関名 機関長名 学振大学 学振 太郎 系別 候補者氏名 在学研究科、学年 人社系 麹町 二郎 (麹町 二郎) △△研究科、休学中 理工系 学振 花子 (四ッ谷 花子) ××研究科、3年 生物系 分野を 問わないもの 【推薦書に関する連絡担当者・連絡先】 所在地 〒 102-0083 ()表示は戸籍名です。 東京都千代田区麹町5-3-1 機関・担当部局名 学振大学 人材育成事業部人 戸籍名は様式1にのみ反映されます。 担当者名 人材 次郎 TEL: 01-2345-6789 連絡先

| <参考>へ | ッダー・フッタ                         | ーに印刷     | 刷日時、ペ | ージ名、UR | L などが表        | 示される場合                           | ì     |  |
|-------|---------------------------------|----------|-------|--------|---------------|----------------------------------|-------|--|
| 印刷画面の | 「オプション」                         | にある      | 「ヘッダー | とフッター」 | のチェック         | ウを外す                             |       |  |
|       | <b>印刷</b><br>合計: 1 枚の 用紙        | (?)      |       |        |               |                                  |       |  |
|       | カラー                             | ~        |       |        |               |                                  |       |  |
|       | 設定を減らす 人                        |          |       |        | ID: 25a9999   |                                  |       |  |
|       | 用紙サイズ                           |          |       |        | 独立行政法人 日本学行   | 新振興会理事長 殿                        |       |  |
|       |                                 | ~        |       |        | (約1           | (回 (各和7(2025)年度)                 | 「日本母体 |  |
|       | A4                              | ·        |       |        | 弗1            | 6回(令和7(2025)年度,                  | 1日本子何 |  |
|       | 拡大/縮小 (%)                       |          |       |        |               | 受買候補                             | 者推廌名薄 |  |
|       | <ul> <li>印刷可能領域に合わせる</li> </ul> |          |       |        | 世童時間々         |                                  | 接用三夕  |  |
|       | ● 実際のサイズ                        |          |       |        | 学振大学          |                                  | 学振 太. |  |
|       | 45                              |          |       |        | 系別            | 候補者氏名                            |       |  |
|       |                                 |          |       |        | 人社系           | 麹町 二郎 (麹町 二郎)                    | △△研:  |  |
|       | シートごとのページ数                      |          |       |        | 理工系           | 学振 花子 (四ッ谷 花子)                   | ××研!  |  |
|       | 1                               | ~        |       |        | 生物系           |                                  |       |  |
|       | 余白                              |          |       |        | 分野を<br>問わないもの |                                  |       |  |
|       | 照会店                             |          |       |        | 【推薦書に関する連絡    | 担当者・連絡先】                         |       |  |
|       |                                 | <u> </u> |       |        | 所在地           | 〒 102-0083<br>東京都千代田区麹町5-3-1     |       |  |
|       | VEGUN                           |          |       |        | 機関・担当部局名      | 学振大学 人材育成事業部人材育                  | 成企画課  |  |
|       | ヘッダーとフッター                       |          |       |        | 担当者名          | 人材 次郎                            |       |  |
|       | 背景のグラフィックス                      |          |       |        | 連 絡 先         | TEL: 01-2345-6789                |       |  |
|       | システム ダイアログを使用して印刷 (Ctrl+S       | ihift+P) |       |        |               | E-mail : ikushi-prize@jsps.go.jp |       |  |
|       |                                 |          |       |        |               |                                  |       |  |
|       | EDRI tavat                      | п.       |       |        |               |                                  |       |  |

(3)PDF 化した様式1のリスト内に候補者が全員反映されているか確認してください。アップロードするファイル (PDF) の名前はログイン ID\_機関名としてください。(例:25a0000\_JSPS大学)

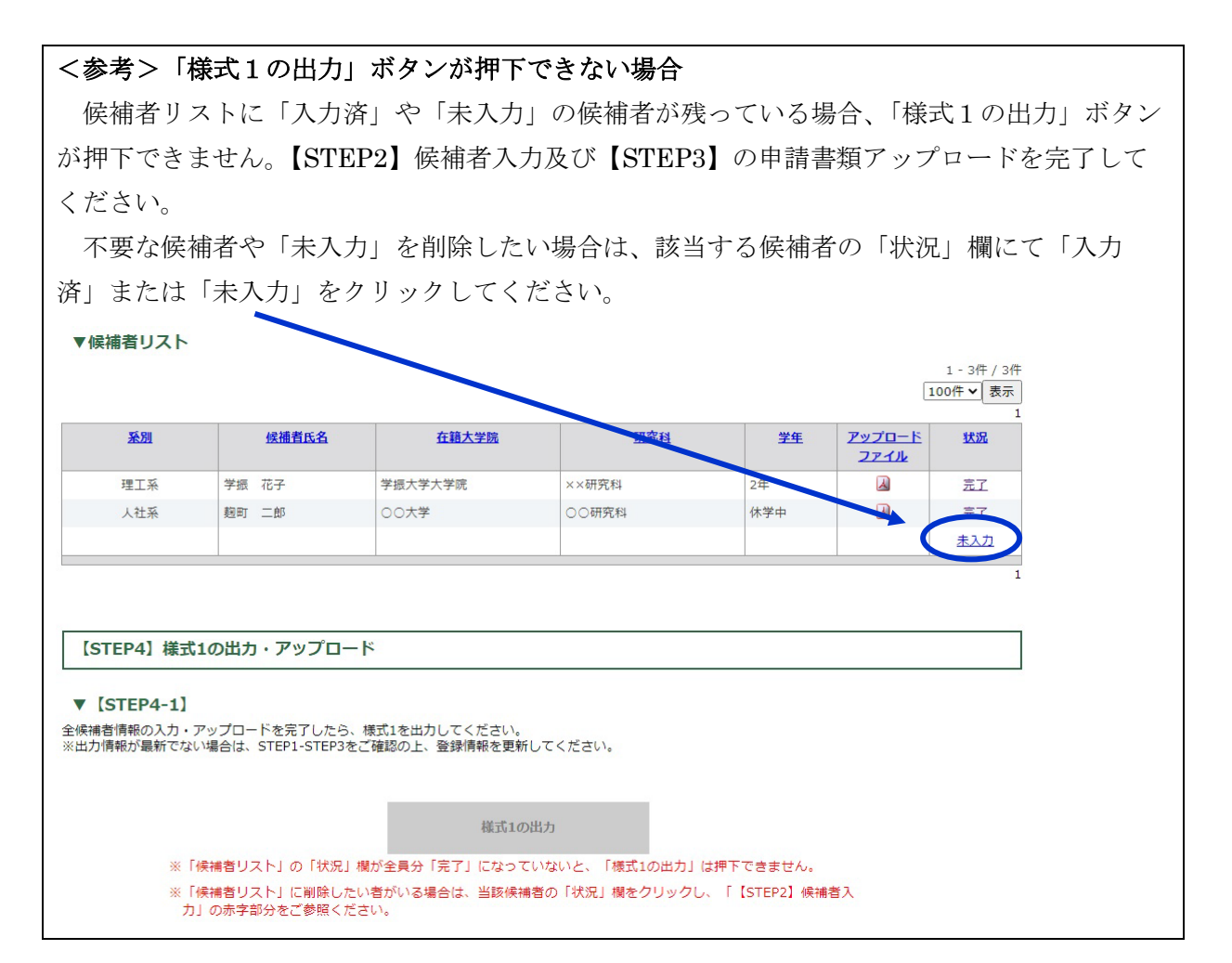

| STEP2】 修                                                          | 宾補者入力」(             | の赤字部分。                                  | より「こちら                      | っ」をクリ     | ックし | てくださ           | zv.              |
|-------------------------------------------------------------------|---------------------|-----------------------------------------|-----------------------------|-----------|-----|----------------|------------------|
|                                                                   |                     | 【日本学術振り                                 | <b>戦会 育志賞】候</b> る           | 補者情報管理    |     |                |                  |
|                                                                   |                     |                                         |                             |           |     | 申請シス           | <u>ステムTOPに戻る</u> |
| 電子申請システム受                                                         | 付期間:令和7(2025)年5月    | 322日(木)~令和7(202                         | 5)5月27日(火)17:00             |           |     |                |                  |
| 系別                                                                | 候補背氏名               | 在籍大学院                                   | 研究科                         | 学年        | 性別  | アップロード<br>ファイル | 状況               |
| ※アップロードファ                                                         | イルのアイコンをクリックする      | と、ファイル内容を確認でき                           | きます。                        |           |     |                | 未入力              |
| 【STEP2】候                                                          | 補者入力                |                                         |                             |           |     |                |                  |
| 「候補者情報の確認                                                         | と入力」ボタンをクリック        | して、候禰音読報を入力                             | 1してください。<br>21. エイギさい       |           |     |                |                  |
| ※1映開合リストから                                                        | 週爪中の候開百を削除りる        | # JIL <u>55</u> をリック                    | くし にく /こさい。                 |           |     |                |                  |
|                                                                   |                     | 候補                                      | 皆情報の確認と入力                   |           |     |                |                  |
|                                                                   |                     |                                         |                             |           |     |                |                  |
| 除」ボタン                                                             | ンを押下する              | と削除が完                                   | 了します。                       |           |     |                |                  |
|                                                                   |                     | 【日本学術振                                  | 興会育志賞】傾                     | 民補者情報削除   |     |                |                  |
|                                                                   |                     |                                         |                             |           |     | 候              | 補者情報管理に戻る        |
|                                                                   |                     |                                         |                             |           |     |                |                  |
| 最終確認                                                              |                     |                                         |                             |           |     |                |                  |
| 候補者情報を本当に削除します。よろしいですか。<br>削除する場合は「削除」ボタンをクリックしてください。<br>▼削除する候補者 |                     |                                         |                             |           |     |                |                  |
| 采別                                                                | 候補者氏名               | 在籍大学院                                   | 研究科                         | 学年        | 3   | アップロード         | 状況               |
| 5                                                                 |                     |                                         |                             |           | -   | 2 P 1 W        | 未入力              |
| ※アップロードファイル                                                       | のアイコンをクリックすると、<br>う | ファイル内容を確認できま<br>* 「削除し <del>ポラン</del> 押 | <sub>ます。</sub><br>後の削除キャンセル | ಕೆ∼ಕೆません₀ |     |                |                  |
|                                                                   |                     |                                         | 削除                          |           |     |                |                  |

#### ▼【STEP4-2】様式1のアップロード

(1)様式1のアップロードをクリックしてください。

| 【STEP4】様式1の出力・アップロード                                                                                             |
|----------------------------------------------------------------------------------------------------|
| ▼ [STEP4-1]                                                                                                    |
| 全候補者情報の入力・アップロードを完了したら、様式1を出力してください。<br>※出力情報が最新でない場合は、STEP1-STEP3をご確認の上、登録情報を更新してください。                          |
|                                                                                                    |
| 様式1の出力                                                                                                    |
| ※「候補者リスト」の「状況」欄が全員分「完了」になっていないと、「様式1の出力」は押下できません。                                                                |
| ※「候補者リスト」に削除したい者がいる場合は、当該候補者の「状況」欄をクリックし、「【STEP2】候補者入<br>力」の赤字部分をご参照ください。                                        |
| ▼ [STEP4-2]                                                                                                    |
| 様式1をアップロードしてください。<br>ファイル名は、ログインID_機関名として下さい。(例 22a0000_テスト機関名)<br>※提出書類が最新でない場合は、STEP4-1をご確認の上、最新の登録情報をご提出ください。 |
| 様式1のアップロード                                                                                                    |
| (様式1の最終提出日時://:)                                                                                                 |

(2)様式1のPDFファイルをアップロードしてください。

| 【日本学術振興会 育志賞】様式1アップロード                                                                                 |                     |
|----------------------------------------------------------------------------------------------------|---------------------|
| ファイル名は、ログインID_機関名として下さい。(例 25a9999_学振大学)<br>※アップロードする書類に抜けがないかご注意をお願いします。<br>※10MB以上のファイルはアップロードできません。 | <u>申請システムTOPに戻る</u> |
| ファイルの選択ファイルが選択されていません                                                                                  |                     |
| アップロード                                                                                                 |                     |

(3)「申請システム TOP に戻る」をクリックし、様式1の提出を完了してください。

※電子申請はまだ完了していません!!!

## 7. 【STEP5】電子申請

電子申請は、申請受付期間中(<u>令和7(2025)年5月22日(木)~5月27日(火)17時</u>)に 行ってください。

○「電子申請」ボタンを押した後、申請の取り消しはできません。

○電子申請後は申請システムにログインできなくなります。

○万一、誤って電子申請を完了してしまった場合は、育志賞担当までご連絡ください。(連絡先は P.31 参照。)

(1)申請内容に誤りがないか十分に確認し、問題がなければ「電子申請」をクリックしてください。

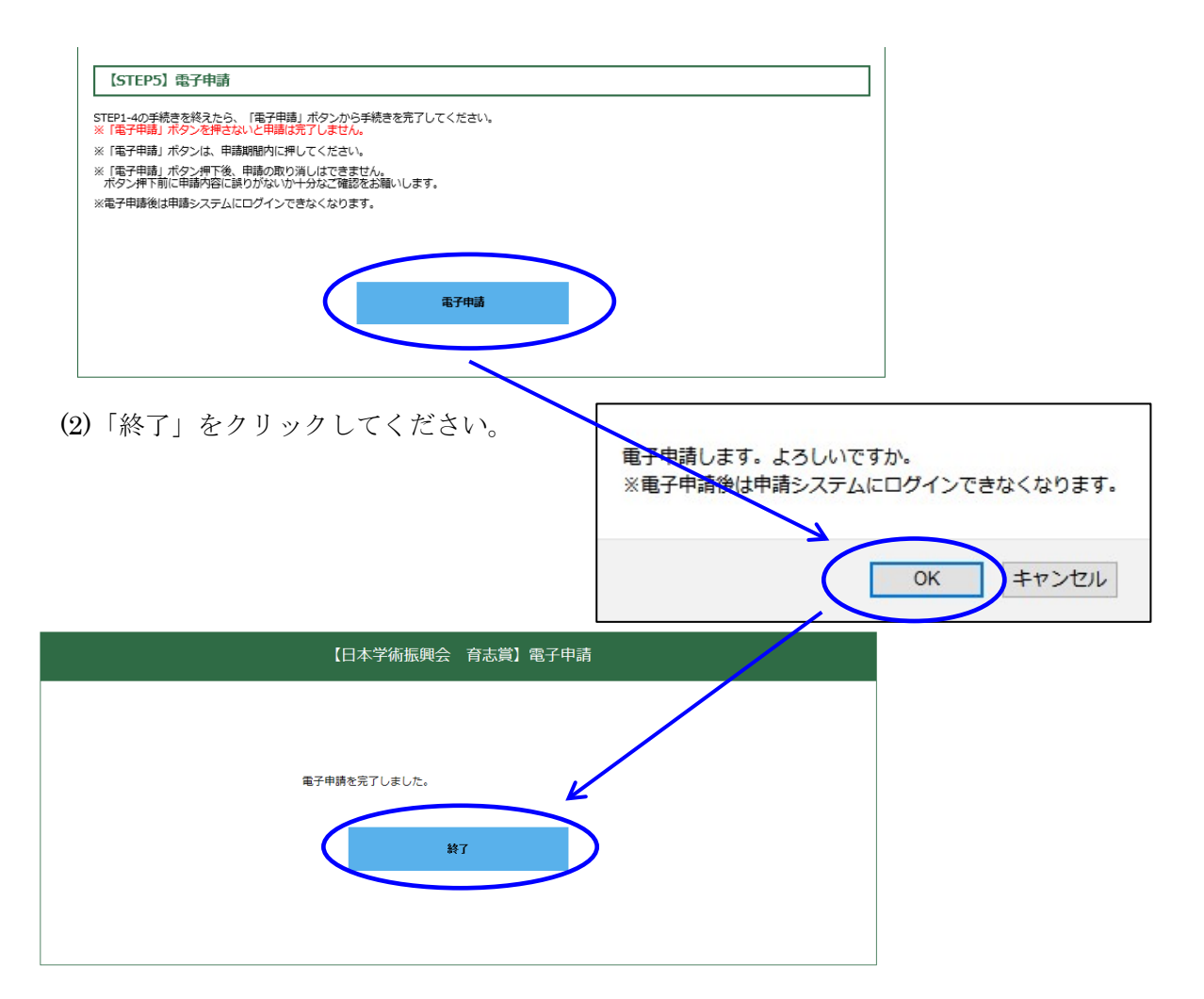

#### <参考>「電子申請」ボタンが押下できない場合

【STEP3】で申請書類をアップロードすることにより「状況」欄を「完了」にした後で、【STEP1】 に戻り「機関情報の確認と入力」をクリック→「確認」をクリック→「送信」をクリックすると、 「状況」欄が「完了」であっても「電子申請」をクリックすることができなくなります。(システ ム上で、機関情報(=申請書類情報の一部)が再編集されたと判断されるため。) その場合は、再度、「【STEP2】候補者入力/【STEP3】申請書類アップロード」の情報を確認いた だき、(仮に入力内容が変わっていないとしても)再度、「【STEP3】申請書類アップロード」を行 ってください。(その際に、アップロードするファイルの内容が最新か確認してください。) これにより「電子申請」をクリックできるようになります。(P.6 <注意>も参照してください。)

#### 【STEP5】電子申請

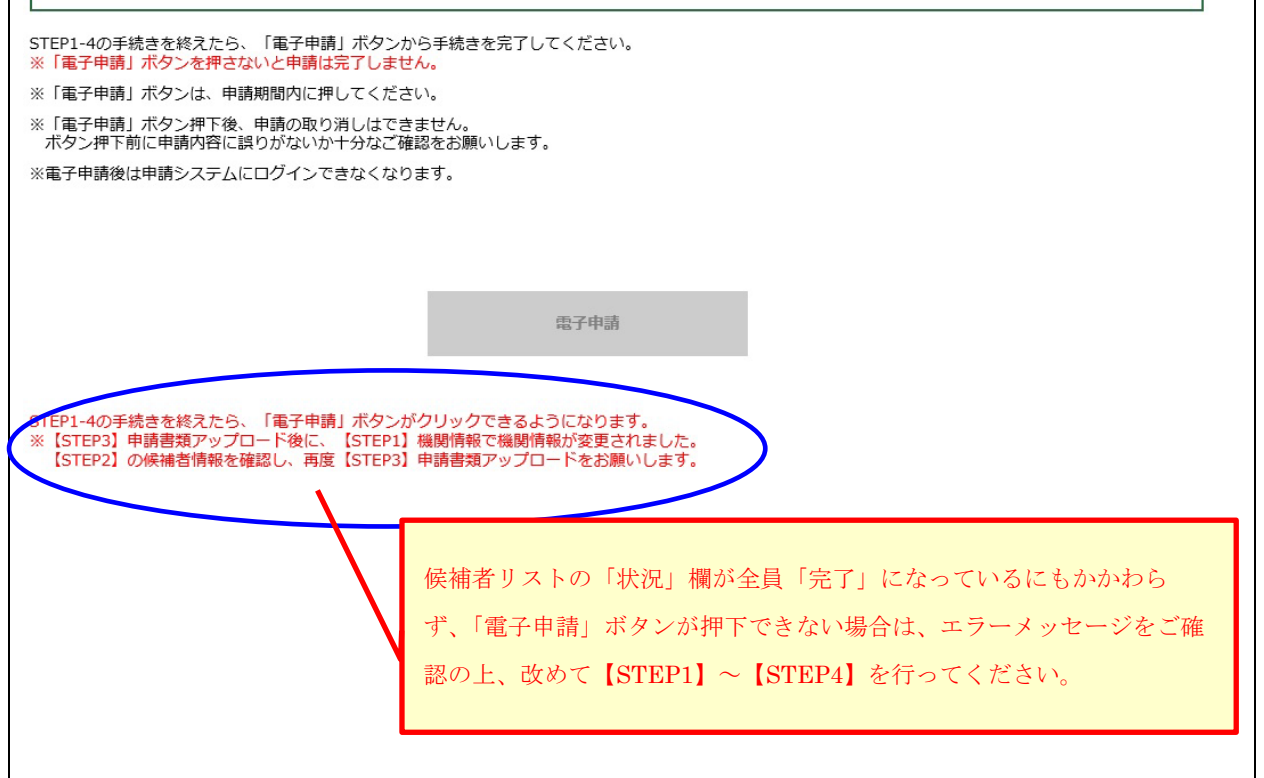

#### 8. 申請完了確認メール

#### [自動送信]第16回日本学術振興会 育志賞 電子申請完了通知

差出人 日本学術振興会育志賞事務局 <ikushi-prize@jsps.go.jp>
 日付 2025/04/10 (木) 18:09
 宛先 日本学術振興会 育志賞 <ikushi-prize@jsps.go.jp>

第16回日本学術振興会 育志賞 推薦機関事務担当者様 学振大学人材育成事業部人材育成企画課 人材 次郎様

以下の推薦者より、第16回日本学術振興会 育志賞に係る電子申請を受け付けました。

【推薦者】 推薦機関名 学振大学 推薦者役職 学長 推薦者名 学振 太郎

本メールは、電子申請システムより、自動で送信されています。 今後、電子申請システムにはログインいただけませんので、万一、 誤って電子申請を完了してしまった場合は、以下担当までご連絡ください。

電子申請が無事に完了すると、ご記入いただいた事務担当者メールアドレス宛に 上記の文面のメールが届きます。

これで、申請が完了です。

(電子申請のみの受付となっており、紙媒体での提出は受け付けません。)

#### **9. 様式2の2ページ目から様式4の作成方法(Word)**

【様式2⑪推薦理由】

- ○研究内容のみならず研究に関連する多様な視点を含めて、候補者を推薦する理由を、<u>推薦機関(大</u> <u>学又は学術団体)における候補者の活動状況を踏まえ、推薦者(大学長又は学会長)の立場から</u> <u>独自の観点で</u>、記載してください。また、休学中の者を推薦する際に、その特別な事情がある場 合は、この欄に記載することができます。
- 字数の制限はありませんが、2ページに収まるよう記入してください。なお、専門用語の使用は 極力避け、専門外の者でも理解しやすい内容となるような記述が望ましいです。英語での作成も 可能です。
- 様式内にある記載内容に関する注意書きは削除しないでください。

【様式3 (Form3)】

- 様式2に記載された「推薦理由書作成者A」が様式3-①を、「推薦理由書作成者B」が様式3-②を作成してください。
- 署名については自署または電子画像による署名としてください。自署の場合、署名された様式を スキャンして提出してください。
- なお、推薦理由書作成者が日本語を解さない場合、様式3−①及び様式3−②は、それぞれ英語 版の Form 3-1 及び Form 3-2 に代えることができます。
- それぞれ、1ページに収まるように作成してください。

【様式4】

- 様式内の記載方法を参照してください。なお、様式内にある記載方法に関する記述の枠は削除し ないでください。
- 字数の制限はありませんが、2ページに収まるよう記入してください。英語での作成も可能です。

#### 10. よくあるお問い合わせ

- Q1 推薦書等は郵送すればよいか。
- A1 日本学術振興会育志賞の推薦は、電子申請システムを通じて受け付けます。詳細は、当該年度 の受賞候補者推薦要項をご参照ください。
- Q2 推薦書等はカラー印刷にて審査員に配布されるか。
- A2 カラー印刷にて審査員に配布されます。
- **Q3** 電子申請システムの ID・パスワードがわからない。
- A3 過去5年間に本賞への推薦のあった機関事務局宛に電子メールにて通知します。4月中旬になっても受領できない場合は「日本学術振興会育志賞」担当にお問合せください。なお、過去5年間に本賞への推薦がない機関のうち、今回新たに推薦を行う予定の機関については、個別にID・パスワードを発行、通知しますので、「日本学術振興会育志賞」担当にお問合せください。

- Q4 電子申請システムにログインできない。
- A4 電子申請システムの ID・パスワードをご確認ください。 なお、電子申請完了後(「電子申請」ボタン押下後)は、電子申請システムにログインできなく なります。万一、誤って電子申請を完了してしまった場合は、「日本学術振興会育志賞」担当に ご連絡ください。
- Q5 電子申請システムにおいて、PDFファイルがアップロードできない。
- A5 1ファイルに付き、10MB までアップロード可能です。ファイルサイズをご確認ください。

#### 11. 育志賞担当連絡先

独立行政法人日本学術振興会 人材育成事業部 人材育成企画課 「育志賞」事務局 TEL:03-3263-0912 【受付時間】9:30~17:00(土、日、祝日を除く) メール:ikushi-prize@jsps.go.jp